# How to create an i-mode site

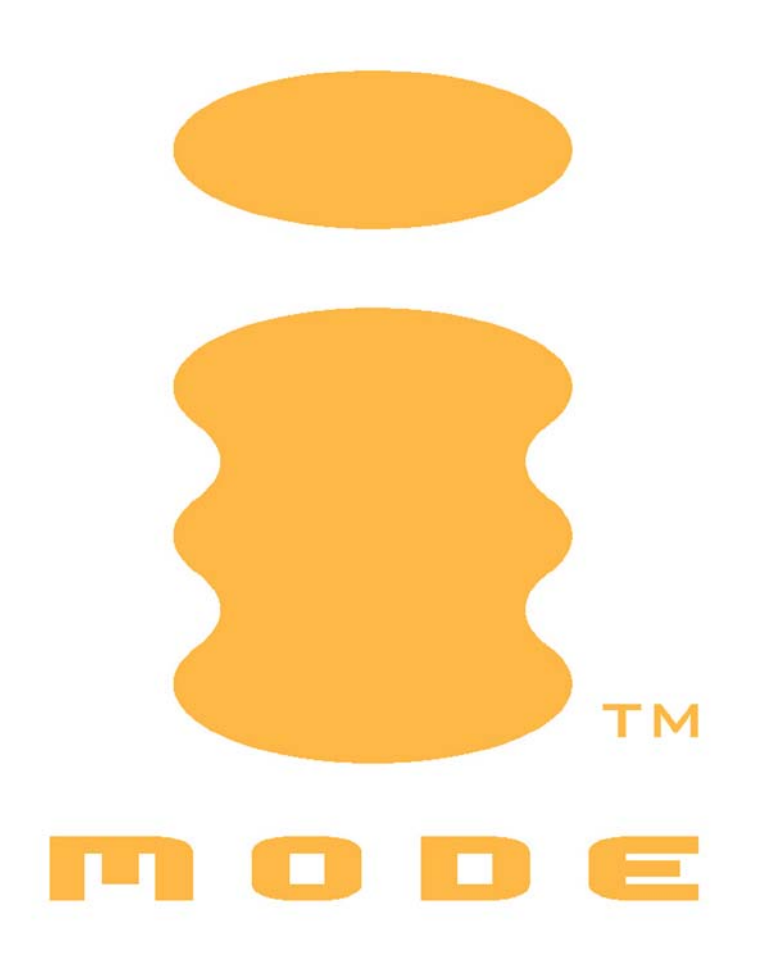

Version 1.3 - 18-11-2002

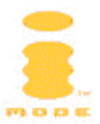

## i-mode and the i-mode logo are registered trademarks of NTT DoCoMo, Inc. in Japan and other countries.

#### © 2002 KPN Mobile

The information in this document is furnished for informational use only, is subject to change without notice, and should not be construed as a commitment from KPN Mobile. KPN Mobile assumes no responsibility or liability for any errors or inaccuracies that may appear in this document.

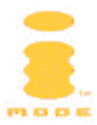

## **Table of Contents**

| Table of Contents                           | 3  |
|---------------------------------------------|----|
| Introduction                                | 5  |
| Audience                                    | 5  |
| Layout of this document                     | 5  |
| Document revision history                   | 5  |
| What is i-mode?                             | 6  |
| My first i-mode site                        | 7  |
| Adding links                                | 7  |
| Adding images                               | 7  |
| Sending e-mail                              | 8  |
| Receiving e-mail                            | 8  |
| Debugging i-mode sites through the Internet | 8  |
| Considerations                              | 9  |
| Screen size                                 | 9  |
| Fonts                                       | 9  |
| Color support                               | 9  |
| Memory                                      | 10 |
| Navigational possibilities                  | 10 |
| Images                                      | 10 |
| HTTP                                        | 11 |
| HTTP requests                               | 11 |
| HTTP responses                              | 12 |
| Accept HTTP header                          | 13 |
| User-Agent HTTP header                      | 14 |
| Accept-Language HTTP header                 | 14 |
| Tag Reference                               | 16 |
| DOCTYPE declaration                         | 16 |
| Comment tag                                 | 17 |
| Entities                                    | 17 |
| А Тад                                       | 18 |
| BASE Tag                                    | 20 |
| BLINK Tag                                   | 21 |
| BLOCKQUOTE Tag                              | 21 |
| BODY Tag                                    | 21 |
| BR Tag                                      | 22 |
| CENTER Tag                                  | 22 |
| DIR Tag                                     | 23 |
| DIV Tag                                     | 23 |
| DL, DT, DD Tags                             | 23 |
| FONT Tag                                    | 24 |
| FORM Tag                                    | 25 |
| H1 - H6 Tags                                | 25 |
| HEAD Tag                                    | 26 |
| HR Tag                                      | 26 |
| HTML Tag                                    | 27 |

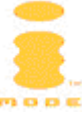

| IMG Tag                                                   | 27 |
|-----------------------------------------------------------|----|
| INPUT Tag                                                 | 28 |
| LI Tag                                                    | 30 |
| MARQUEE Tag                                               | 31 |
| MENU Tag                                                  | 32 |
| META Tag                                                  | 32 |
|                                                           | 33 |
| OPTION Tag                                                | 34 |
| P Tag                                                     | 34 |
| PLAINTEXT Tag                                             | 35 |
| PRE Tag                                                   | 35 |
| SELECT Tag                                                | 35 |
|                                                           | 36 |
| TD Tag                                                    | 37 |
| TEXTAREA Tag                                              | 37 |
| TITLE Tag                                                 | 38 |
| TR Tag                                                    | 38 |
| UL Tag                                                    | 39 |
| Mail                                                      | 40 |
| Attachments in a mail message                             | 40 |
| Tips & Tricks                                             | 41 |
| Use accesskeys for navigation                             | 41 |
| What is the code for the Euro symbol €?                   | 41 |
| Sending mail                                              | 41 |
| Limiting input for users                                  | 41 |
| Bookmarks                                                 | 42 |
| Why do I get an HTTP error response 406 (Not Acceptable)? | 42 |
| Be ready for the future: XHTML Basic                      | 42 |
| Web server error pages                                    | 44 |
| Optimizing content for different handsets                 | 44 |
| istyle and input modes overview                           | 45 |
| Period expired pop-up                                     | 47 |
| Glossary                                                  | 49 |
| References                                                | 50 |
| Appendix 1: Color palette                                 | 51 |
| Appendix 2: Emoji icons                                   | 53 |
| Appendix 3: Tag Comparison Chart                          | 62 |
| Appendix 4: Handset Comparison Chart                      | 70 |

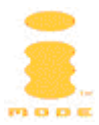

## Introduction

This document describes the steps necessary to build your own i-mode website. Building an i-mode site is easy. Just create a website that uses Compact HTML (cHTML) and publish your site on the internet. This document helps you develop your own i-mode site by presenting the topics you should be aware of when developing for a mobile device and contains a cHTML tag reference.

#### **Audience**

The audience for this document is anyone who wants to build an i-mode site. It is assumed this person has a basic understanding of HTML and the HTTP protocol and other internet related technologies.

#### Layout of this document

First some considerations are mentioned when developing an i-mode site. Next, the cHTML tag reference is presented. The document concludes with a few appendices.

#### **Document revision history**

| Version | Date       | Author | Comments                                                                                                    |
|---------|------------|--------|----------------------------------------------------------------------------------------------------|
| 1.0     | 03-04-2002 | JvV    | Initial release                                                                                                    |
| 1.1     | 11-04-2002 | JvV    | Added revision history; added Tips &<br>Tricks; i-mode branded; added chapter<br>about character entities; fixed typos                                                                                                    |
| 1.2     | 23-07-2002 | JvV    | Added email and telbook attributes for A<br>tag; Added web server error messages;<br>Updated comments about XHTML<br>compatibility; Added TABLE, TD and TR<br>Tags; Added My First i-mode site<br>chapter; Fixed small typos and style<br>errors; Added PDF hyperlinks; Added<br>Accept-Language HTTP Header section;<br>Added Tag Comparison Chart; Added<br>Mail chapter; Added Handset<br>comparison |
| 1.3     | 18-11-2002 | JvV    | Clarified use of Accept HTTP header for<br>different NEC N21i software versions;<br>added additional NEC N21i User Agent;<br>added NEC N22i specifications; added<br>istyle overview; added "Period Expired"<br>explanation                                                                                                    |

Below is the revision history of this document:

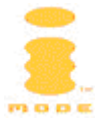

## What is i-mode?

From a mobile phone used only for talking to a mobile phone you can actually use, i-mode has changed the fundamentals of mobile phone use. With an i-mode phone, you can get information from i-mode sites and Internet sites that are imode compatible, and you can exchange i-mode mail. Simple operation, inexpensive charges and no longer only in Japan, but also available in Europe. KPN Mobile has started with i-mode in Germany (E-Plus), The Netherlands and Belgium (Base) in the first half of 2002.

Every country has an i-mode portal that lists sites of official content providers. However, you can also create an i-mode site without becoming an official KPN partner. Any site on the internet, written in cHTML can be viewed on an i-mode handset.

The cHTML specification has been submitted to the World Wide Web Consortium (W3C) and can be found at http://www.w3.org/TR/1998/NOTE-compactHTML-19980209.

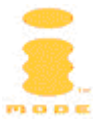

## My first i-mode site

So you want to create your own i-mode site? Let's start with the obligatory "Hello, i-mode" example:

```
<html>
<head>
<title>Hello, i-mode</title>
</head>
<body>
Hello, i-mode
</body>
</html>
```

Put this page (imode.html) on a website where you can upload files to. If you have an account with a Dutch ISP, you can put these files in a location like http://www.isp.nl/~yourlogin/imode.html. Consult your ISP how to upload files to your personal website and which URLs you can use.

Next, enter the URL of the page you have just uploaded in your handset. Your first i-mode page is now visible on your handset.

## **Adding links**

Let's add a link from one page to the other:

#### page1.html

```
<html>
<head>
<title>Page 2</title>
</head>
<body>
Page 2
 <a href="imode.html" accesskey="1">home</a>
</body>
</html>
```

If you now access page1.html on your site from your handset, you'll see a link back to the page you created in the previous section. You can press the [1] key to navigate this link, or select the link and click "select". The accesskey attribute of the A tag indicates the key to press to follow the link. There is also an emoji icon in front of the link to indicate that you can follow this link with the [1] key. Emoji icons are a great way to enhance your page without using graphics. For a complete list refer to Appendix 2: Emoji icons.

#### Adding images

Adding images is just like on a normal web page. The only difference is that the handset only supports GIF images. So if you have JPEG photos you need to convert these first. There are very many tools that can do that for you, e.g.

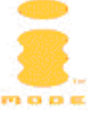

Adobe Photoshop on Windows and Mac; PaintShop Pro and ULead PhotoExpress on Windows; ImageMagick on Unix.

```
<html>
<head>
<title>Image</title>
</head>
<body>
Download image
<a href="fullimage.gif"><img src="smallimage.gif"
width="60" height="80" alt="Thumbnail"></a>
</body>
</html>
```

Pages can be no more than 10kB in size, both HTML and images. Note the maximum screen sizes of the handsets, refer to Screen size on page 9.

#### Sending e-mail

If you want to send mail from an i-mode site, just use the example in the Tips & Tricks: Sending mail section.

#### **Receiving e-mail**

Every i-mode handset comes with an @imail.nl e-mail address. Sending an e-mail to this address (and keeping it less than 1000 characters and without attachments) is easy. Make sure that you send a plain text and not an HTML or RTF formatted mail message (as most mail programs do automatically). If you want to add hyperlinks in this mail, this is possible as long as you use the full format (start with "http://"). Adding hyperlinks is the only way to send (a link to) an image, as image attachments are not supported. Note that there's a limit of 75 characters that will be recognized as a URL in a mail message.

#### Debugging i-mode sites through the Internet

It is not very convenient to debug a site with a mobile handset. If you want to check the HTML that you've written or that is generated by a CGI script, you might want to start-up your favorite browser, like Microsoft Internet Explorer, Netscape or Opera to view the site in your browser. Now you have the ability to view the source of the (generated) HTML. However, emoji icons are not rendered by your browser, but will show a square instead. Additionally, normal browsers do not support i-mode specific attributes like the cti, email and telbook attributes of the A tag, and the accesskey attribute of the A, INPUT and TEXTAREA tags. Also, font sizes and colors are different, but it will still give you an idea of how the page will be rendered in your handset or why it doesn't do it the way you like it to be.

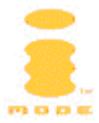

## **Considerations**

Developing an i-mode site is easy. However, it is not the same as developing a site for the World-Wide Web. When creating an i-mode website, you might want to take the following into account:

An i-mode handset has

- A small screen
- Limited colors
- Limited memory
- Limited navigational options

The above items indicate that you should carefully consider how you develop your i-mode site.

#### Screen size

Below is a table with minimal and typical handset screen sizes:

| Display                                            | Minimal     | Typical   |
|----------------------------------------------------|-------------|-----------|
|                                                    | (pixels)    | (pixels)  |
| Display area                                       | 120 x 128   | 120 x 160 |
| Welcome, Goodbye and screensaver size <sup>1</sup> | < 120 x 128 | 120 x 130 |
| Idle screen size (includes network                 | < 120 x 128 | 120 x 110 |
| information)                                       |             |           |

#### **Fonts**

Most handsets have only one single 6 x 12 pixels proportional font. This results in 10 (double-byte) to 20 (single-byte) characters on 7 to 9 lines. Hence bold, italic and headings cannot be used on an average handset. The character set available in the handset is Windows codepage 1252.

An i-mode handset contains a set of emoji characters, which are small icons (12 x 12 pixels) that can be used to enhance your i-mode site, without using graphics (and a lot of additional bandwidth). A complete list of all emoji icons is presented in Appendix 2: Emoji icons.

#### **Color support**

One of the key differences with older mobile phones is of course the support of color screens. Current i-mode handsets support 256 colors, but future handsets might support more (4096 colors). A complete list of all supported colors can be found in Appendix 1: Color palette. Note that this palette is not the same as the well-known "web safe" palette. Maybe it is possible to convert JPEGs you want to show on your i-mode handset using this palette with your graphical conversion tool (like Adobe Photoshop).

<sup>&</sup>lt;sup>1</sup> Screen saver and idle screen sizes are smaller, because of status indicators (battery status, email and SMS notifications and network status), and labels for softkeys.

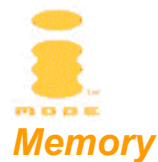

i-mode handsets have only a limited amount of memory. This implies that pages should be no bigger than 10 kB maximum (including HTML and all images). This also applies to ringtones. Preferably you should limit yourself to 5 kB total and 2 kB images to keep your site responsive and data traffic (and costs for a user) to a minimum.

#### Navigational possibilities

As an i-mode handset only has a small screen and only a few options to provide user input, you should carefully plan how you want a user to navigate through your i-mode site. Some quick wins are:

- Use accesskeys to speed up the following of a link
- Limit the number of menu items in one screen
- If for example you would like to input the name of a city, have a user only type in the first few characters and present a pulldown box with all cities whose name starts with those letters.

#### Images

The first i-mode handsets support standard GIF and WBMP images. Only the NEC N22i supports JPEG, because it is the only phone with a palette of 4096 colors.

Currently, supported image formats are:

- GIF87
- Interlaced GIF89a
- Animated GIF
- Transparent GIF
- Wireless Bitmap (WBMP)

**Not** supported image formats are:

- JPEG (except NEC N22i)
- PNG
- BMP

In Appendix 4: Handset Comparison an overview is given of the different i-mode handsets available on the market.

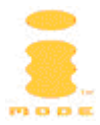

## HTTP

The handset communicates with the i-mode gateway with the HyperText Transfer Protocol (HTTP/1.1). The i-mode gateway communicates with the internet with the HTTP/1.0 / HTTP/1.1 protocol. The only supported scheme is http, no https (secure http) as the current handsets do not support it. The only supported methods are GET and POST. For a detailed description of the HTTP protocol refer to RFC 2068, available at http://www.ietf.org/rfc/rfc2068.txt.

## **HTTP requests**

A basic HTTP request has the following layout:

```
METHOD <space> url <space> HTTP/version♥<sup>2</sup>
Header1: Value1♥
Header2: Value2♥
♥
Request body
```

#### For Example

```
GET /index.jsp HTTP/1.1ダ
Host: imode.contentprovider.comダ
Accept: text/html, text/plainダ
Connection: closeダ
ダ
```

Supported HTTP request headers are:

| Header name         | Description                                                    |  |  |  |
|---------------------|----------------------------------------------------------------|--|--|--|
| Accept <sup>3</sup> | text/html, text/plain, image/gif, application/octet-stream     |  |  |  |
|                     | (for MIDI ringtones) are understood;                           |  |  |  |
|                     | text/vnd.wap.wml, image/vnd.wap.wbmp for WAP content           |  |  |  |
| Accept-             | Determines the languages acceptable for the user, see          |  |  |  |
| Language            | As can be seen in the table above, the NEC N21i has <b>two</b> |  |  |  |
|                     | different User Agent strings. It is therefore convenient to    |  |  |  |
|                     | test only on the part after 'portalmmm/1.0' and before the     |  |  |  |
|                     | '-', i.e. whether a N21i, N 22i or TS21i accesses an i-mode    |  |  |  |
|                     | site.                                                          |  |  |  |
|                     | Accept-Language HTTP header.                                   |  |  |  |
| Authorization       | Used in a response to a 401 (Unauthorized) response            |  |  |  |
|                     | status. Only BASIC authentication is supported. Format is      |  |  |  |
|                     | Authorization: basic <space> base64-</space>                   |  |  |  |
|                     | encoded(username ":" password) <sup>4</sup>                    |  |  |  |

 $<sup>^{2}</sup>$   $\not$  represents the carriage return / line-feed combination (ASCII codes 10 and 13).

<sup>&</sup>lt;sup>3</sup> Different software versions for the NEC N21i send different Accept HTTP header: especially the application/octet-stream and text/plain content types were added in more recent software versions (S/W version 5735, not in 572E). To enable ringtone download for handsets with an OLD software version the .mld extension should map to text/html, unfortunately.

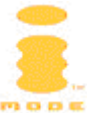

| Content-Type      | application/x-www-form-urlencoded for POST requests |  |  |
|-------------------|-----------------------------------------------------|--|--|
| Host              | Virtual host header                                 |  |  |
| If-Modified-Since | For cache control                                   |  |  |
| User-Agent        | Name of handset, see Accept HTTP header             |  |  |

#### HTTP responses

A basic HTTP response has the following format:

HTTP/version <space> STATUSCODE <space> MESSAGE♥ Header1: Value1♥ Header2: Value2♥ ♥ Body content

#### For Example

HTTP/1.1 200 OK Date: Thu, 11 Apr 2002 12:13:28 GMT Server: Apache/1.3.22 (Unix) Connection: close Content-Type: text/html Content-Length: 94 </body> </body> Hello, World</title> /body> </body> /body> /body /body> /body /body

For a list of complete status codes consult the HTTP/1.1 specification. The handset understands the following status codes:

| Status                   | Description                                                             |  |  |  |
|--------------------------|-------------------------------------------------------------------------|--|--|--|
| 200                      | OK, normal response                                                     |  |  |  |
| 301 and 302 <sup>5</sup> | Moved, use Location: HTTP header to indicate redirected                 |  |  |  |
|                          | URL. Note that this URL has to be a complete URL.                       |  |  |  |
| 304                      | Not Modified                                                            |  |  |  |
| 401                      | Unauthorized, a WWW-Authenticate header must be present in the response |  |  |  |

<sup>&</sup>lt;sup>4</sup> Refer to RFC 2068, section 11.1 for details.

<sup>&</sup>lt;sup>5</sup> Note that the NEC N21i presents a pop-up when receiving a 302 status code with the message Invalid Data Received.

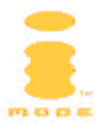

Many other status codes, like 404 (Not Found) and 500 (Internal Server Error) will most of the time present an error page from the web server. You should optimize these error pages for i-mode.

Supported HTTP response headers are:

| Header name      | Description                                                                                                    |
|------------------|----------------------------------------------------------------------------------------------------|
| Content-Length   | Length of the response in bytes. Required for dynamic pages (e.g. CGI)                                                                                   |
| Content-Type     | text/html, text/plain, image/gif, application/octet-stream<br>(for ringtones) are understood;<br>text/vnd.wap.wml, image/vnd.wap.wbmp for WAP<br>content |
| Date             | Date of response                                                                                                    |
| Last-Modified    | Last modification date                                                                                                    |
| Location         | Redirection URL for response statuses 301 and 302                                                                                                    |
| WWW-Authenticate | Header used for authenticating a URL. The handset supports only BASIC authentication <sup>6</sup>                                                        |

#### Accept HTTP header

The Accept HTTP header indicates which content types the handset supports. If the webserver sends a content-type the handset will not understand, a 406 not acceptable error will be shown. See: Why do I get an HTTP error response 406 (Not Acceptable)?

| Handset       | Accept HTTP header                    |
|---------------|---------------------------------------|
| NEC N21i      | text/html                             |
|               | text/plain                            |
|               | image/gif                             |
|               | text/vnd.wap.wml                      |
|               | image/vnd.wap.wbmp                    |
|               | application/octet-stream <sup>7</sup> |
| NEC N22i      | text/html                             |
|               | text/plain                            |
|               | image/gif                             |
|               | image/jpeg                            |
|               | text/vnd.wap.wml                      |
|               | image/vnd.wap.wbmp                    |
|               | application/octet-stream              |
| Toshiba TS21i | text/html                             |
|               | text/plain                            |

<sup>&</sup>lt;sup>6</sup> See RFC 2068 sections 11 and 14.46.

<sup>&</sup>lt;sup>7</sup> This header was added in recent software versions of the NEC N21i only to support ringtones. To support both old and new software versions, content-type text/html should be sent for files in MFi (the NEC ringtone format).

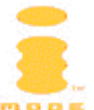

| image/gif         |
|-------------------|
| text/vnd.wap.wml  |
| image/vnd.wap.bmp |
| audio/midi        |
| audio/mid         |

#### **User-Agent HTTP header**

A handset will send a User-Agent HTTP header indicating which mobile phone is accessing an i-mode website. This allows you to make maximum use of the possibilities of a handset by presenting the right content for this handset. The User-Agent header can be obtained through the HTTP\_USER\_AGENT CGI variable.

The User Agent string has the following structure:

#### portalmmm/1.0 <model>

Below is a table with User-Agent strings for current handsets:

| Handset       | Cache size<br>(kB) | User Agent string                                                |
|---------------|--------------------|------------------------------------------------------------------|
| NEC N21i      | 10                 | portalmmm/1.0 n21i-10(c10) <i>and</i> portalmmm/1.0 n21i-20(c10) |
| NEC N22i      | 10                 | portalmmm/1.0 n22i-10(c10)                                       |
| Toshiba TS21i | 10                 | portalmmm/1.0 TS21i-10(c10)                                      |

As can be seen in the table above, the NEC N21i has **two** different User Agent strings. It is therefore convenient to test only on the part after 'portalmmm/1.0' and before the '-', i.e. whether a N21i, N 22i or TS21i accesses an i-mode site.

#### Accept-Language HTTP header

The portal adds an Accept-Language HTTP header based upon the operator (either KPN Mobile for the Netherlands, or BASE for Belgium) and the language the subscriber has selected (only Dutch for the Netherlands; English, Dutch (Flemish) or French for Belgium). Language codes are based upon the Tags for the Identification of Languages reference and use two-letter ISO 639 Language codes.

The Accept-Language header has the following syntax:

Accept-Language: *country-name '-' language-name* 

Below is a table of supported language codes:

| Language | ISO Language | KPN Mobile           | BASE |
|----------|--------------|----------------------|------|
|          | Code         | (NL)                 | (BE) |
| Dutch    | nl-nl        | <ul> <li></li> </ul> | ×    |

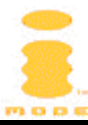

| Language                             | ISO Language<br>Code | KPN Mobile<br>(NL) | BASE<br>(BE) |
|--------------------------------------|----------------------|--------------------|--------------|
| Flemish (Dutch as spoken in Belgium) | nl-be                | ×                  | ~            |
| French (as spoken in<br>Belgium)     | fr-be                | ×                  | ~            |
| English                              | en-us                | ×                  | <b>v</b>     |

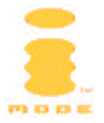

## **Tag Reference**

cHTML is a combination of tags from the HTML 1.0, 2.0 and 4.0 specifications with some "mobile" extensions. There are three different versions of cHTML (versions 1.0, 2.0 and 3.0). Below is a list of all supported tags for all handsets for cHTML versions 1.0 and 2.0. cHTML 3.0 is omitted from this list, as this specification adds support for Java in next generation handsets in Japan, which are not yet available in Europe. See Appendix 3: Tag Comparison Chart for a complete list of tags.

| Tags                            |                         |
|---------------------------------|-------------------------|
|                                 | <html></html>           |
|                                 | <img/>                  |
| <a></a>                         | <input/>                |
| <base/>                         | <1i>>                   |
| <blink></blink>                 | <marquee></marquee>     |
| <blockquote></blockquote>       | <menu></menu>           |
| <body></body>                   | <meta/>                 |
|                                 | <01>                    |
| <center></center>               | <option></option>       |
| <dir></dir>                     |                         |
| <div></div>                     | <plaintext></plaintext> |
| <dl>, <dt>, <dd></dd></dt></dl> | <pre></pre>             |
| <font></font>                   | <select></select>       |
| <form></form>                   | <textarea></textarea>   |
| <h1> - <h6></h6></h1>           | <title></title>         |
| <head></head>                   | <ul></ul>               |
| <hr/>                           |                         |

Some (future) handsets might implement additional tags.

Some of these tags have additional (i-mode) attributes that are listed below:

| Tag name                    | Additional attribute name |
|-----------------------------|---------------------------|
| a, input, textarea          | accesskey                 |
| input type="text", textarea | istyle                    |
| a                           | cti, email, telbook       |

All tags and attributes are explained in more detail below.

## **DOCTYPE** declaration

The DOCTYPE declaration declares the type of HTML used.

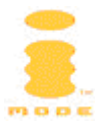

#### **Syntax**

<!DOCTYPE "-//W3C//DTD Compact HTML 1.0 Draft//EN">

#### Usage

The DOCTYPE declaration should be at the start of every HTML document.

#### Comment tag

Comment tag

#### **Syntax**

<!-- Your comments here -->

#### Usage

Any comments that should not be rendered by the browser. Comments are not visible for the user. Do not use many comments in one page, as this will increase the size of the page.

#### **Entities**

Character entity references use symbolic names so that authors need not remember code positions. For example, the character entity reference ë refers to the lowercase "e" character topped with an umlaut (e.g. "ë"); "ë" is easier to remember than ë.

If a "<" character is necessary you should use "&lt;" (ASCII decimal 60) to avoid possible confusion with the beginning of a tag (start tag open delimiter). Similarly, use "&gt;" (ASCII decimal 62) instead of ">" to avoid problems with older user agents that incorrectly perceive this as the end of a tag (tag close delimiter) when it appears in quoted attribute values.

Authors should use "&" (ASCII decimal 38) instead of "&" to avoid confusion with the beginning of a character reference (entity reference open delimiter). Authors should also use "&" in attribute values since character references are allowed within CDATA attribute values.

Some authors use the character entity reference """ to encode instances of the double quote mark (") since that character may be used to delimit attribute values.

| Entity | Character          |
|--------|--------------------|
| � - ÿ  | Numeric references |
| &      | &                  |
| <      | <                  |
| >      | >                  |
| ®      | R                  |
| ©      | Ô                  |
| "      | "                  |

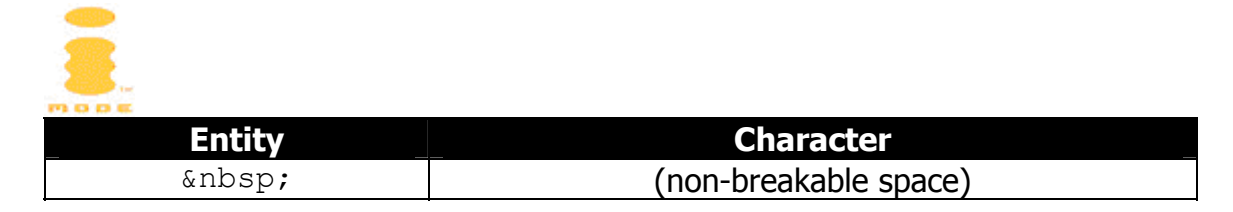

Handsets do implement other entity references as well. For a complete list refer to http://www.w3.org/TR/html4/sgml/entities.html. If a handset does not implement the textual entity reference it still might implement the numerical entity reference.

#### Note

Some handsets might not implement the **€** entity. Use **€** instead.

## A Tag

The A tag presents a link to another page, for http: style anchors; presents a telephone number for tel: style anchors; and presents a mail form for mailto: anchors.

#### **Attributes**

| Attribute | Description                                                             |
|-----------|-------------------------------------------------------------------------|
| accesskey | 0   1   2   3   4   5   6   7   8   9   *   <b># - The shortcut key</b> |
| cti       | Since cHTML 2.0, indicates telephone number                             |
| email     | Since cHTML 3.0, E-mail address, maximum 50 characters                  |
| href      | URL to jump to (http:), telephone number to dial (tel:), or e-mail      |
|           | to send (mailto:)                                                       |
| name      | Indicate URL marker                                                     |
| telbook   | Since cHTML 3.0, phonebook name entry, maximum 20 characters            |

#### Usage

For normal linking from one page to the other use the href attribute with an http: URL. For dialing a number use the tel: protocol, for sending mail use the mailto: protocol.

Using an emoji icon in front of a link with an accesskey is a convenient way to quickly navigate through an i-mode site. The appendix contains a list of all emoji characters.

The cti attribute has been added in cHTML 2.0. It has precedence over the href attribute. It allows tone dialing with additional pauses and input after the call has started. This functionality can e.g. be used to communicate with Intelligent Voice Response (IVR) systems.

The email and telbook attributes have been added in cHTML 3.0 and can be used to conveniently add names, phone numbers and e-mail addresses to the handset's internal phonebook.

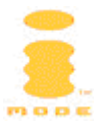

#### Note

- When the href attribute is empty (<a href="">), the URL indicated by the BASE tag will be followed. If no BASE tag has been specified, the current page will be reloaded.
- When using accesskeys note that some handsets do not support # and \*, only 0 to 9.
- The maximum size of a telephone number is 24 digits.
- Always use the international telephone number format to support roaming, e.g. +31201234567.
- When using the cti attribute you should note the following:
  - In handsets that support this function, the cti attribute takes precedence over the href attribute. Handsets that do not support this tag will not understand the cti attribute and will therefore use the href attribute.
  - The telephone number is dialed and as soon as the receiving end picks up, the function will be paused.
  - After the "confirm" button has been pressed, tone input will begin.
  - The cti attribute has a maximum size of 128 bytes
  - The "tel:" prefix is not necessary before the telephone number.
  - Use the following characters in the cti attribute:

| Digit                 | Description                                |
|-----------------------|--------------------------------------------|
| 0   1   2   3   4   5 | Will transmit this digit or tone           |
| 6   7   8   9   *   # |                                            |
| 1                     | Wait for 1 second                          |
| /                     | Pause, wait for key input. Pause cannot be |
|                       | repeated                                   |
| Other characters      | Not used                                   |

- When using the href mailto format the email attribute will be ignored.
- The email and telbook attributes are not supported by every handset.

#### Example

#### The following example shows the use of a named anchor:

```
<html>
<head>
<title>A example</title>
</head>
<body>
<a href="#bottom">Go to bottom</a>
...
<a name="bottom">
Bottom of page
</body>
</html>
```

## The following example shows the use of the accesskey attribute. The corresponding emoji icon is also shown.

 <a href="http://i-mode.contentprovider.com/</pre>

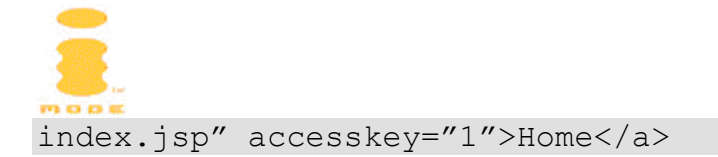

#### To send e-mail:

<a href="mailto:info@contentprovider.com?subject=This+is+ a+subject&body=The+body">info@contentprovider.com</a>

#### To dial a number:

```
<a href="tel:+31201234567">020-1234567</a>
```

#### Use of cti attribute:

<a href="tel:+31201234567" cti="+31201234567/,,12345#,678#">020-1234567</a>

This will result in the following:

- The handset will dial "+31201234567";
- The handset will wait for key input once the receiving end picks up (user key input);
- After the user pressed a key, the handset will dial "12345#" after 2 seconds;
- The handset will dial "678#" after 1 second.

Handsets that do not support the cti attribute will only dial "+31201234567".

#### Use of email and telbook attributes:

```
Add John Doe to <a href="tel:+31201234567" name="John Doe" email="john.doe@company.com">phonebook</a>
```

Clicking "menu" and "Save phone#" on this link will add John Doe with his email address and telephone number to the phone's internal phonebook.

## **BASE Tag**

The BASE tag indicates a URL that is used as the base path for any relative URLs in the page.

#### **Attributes**

| Attribute | Description            |
|-----------|------------------------|
| href      | Indicates the base URL |

#### Usage

The BASE tag is part of the HEAD of an HTML document.

#### Note

- When the href attribute is empty in an A tag (<a href="">), the URL indicated by the base tag will be followed. If no base tag has been specified, the current page will be reloaded.
- Use <base href="http://i-mode.contentprovider.com" /> for XHTML Basic compliant BASE tags.

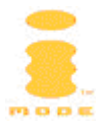

#### Example

```
<html>
<head>
<title>BASE example</title>
<base href="http://i-mode.contentprovider.com">
</head>
<body>
<!-- Image will be loaded relative from the BASE URL -->
<img src="logo.gif" width="120" height="20" alt="Logo">
</body>
</html>
```

## **BLINK Tag**

The text between the BLINK tags will be shown blinking.

#### Since

cHTML 2.0

#### **Example**

This text is <blink>blinking</blink>.

#### **BLOCKQUOTE Tag**

Text between BLOCKQUOTE tags will have a left and right indent of one fullwidth space.

#### **Example**

```
<html>
<head>
<title>BLOCKQUOTE example</title>
</head>
<body>
Some text
<blockquote>This text is indented both left and
right</blockquote>
Some more text
</body>
</html>
```

#### **BODY Tag**

The BODY tag is the part of the HTML document that contains the content. An HTML document should always at least contain an HTML, HEAD and BODY element.

#### Attributes since cHTML 2.0:

| Attribute | Description                      |
|-----------|----------------------------------|
| bgcolor   | The background color of the page |
| link      | The link color of the page       |

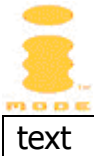

The text color of the page

See Appendix 1: Color palette for colors in the i-mode palette.

#### Example

```
<html>
<head>
<title>BODY example</title>
</head>
<body bgcolor="#000000" text="#fffffff">
Here is the body content
</body>
</html>
```

## **BR Tag**

The BR (break) tag starts the text at the next line on the screen.

#### **Attributes**

| Attribute | Description        |
|-----------|--------------------|
| clear     | left   right   all |

#### Usage

With the clear attribute, character string wraparound is canceled after the tag.

#### Note

• Use <br /> for XHTML Basic compliant breaks.

#### Example

```
<html>
<head>
<title>BR example</title>
</head>
<body>
Small list:<br>
Item 1<br>
Item 2<br>
</body>
</html>
```

## **CENTER Tag**

The text between the CENTER tags will be shown centered on the screen.

#### Example

```
<html>
<head>
<title>CENTER example</title>
</head>
<body>
```

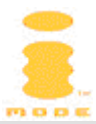

```
<center>company</center>
The services we provide are ...
</body>
</html>
```

## **DIR Tag**

The DIR tag is used to create lists.

#### **Syntax**

<dir>...

</dir>

#### **Example**

```
<html>
<head>
<title>DIR Example</title>
</head>
<body>
Cartoons
<dir>
Cow & Chicken
Cow & Chicken
Tom & Jerry
</dir>
</body>
</html>
```

## **DIV Tag**

The DIV (Division) tag groups text and tags together.

#### **Attributes**

| Attribute | Description        |
|-----------|--------------------|
| align     | left   right   all |

#### Usage

The align attribute indicates whether the text between the DIV tags should be left or right aligned or centered.

#### Example

<div align="right">This text is right aligned</div>

## DL, DT, DD Tags

These three tags are used for Definition Lists

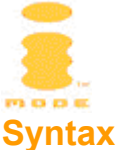

```
<dl>
<dt>...</dt>
<dd>...</dt>
<dt>...</dt>
<dt>...</dt>
<dt>...</dt>
<dd>...</dt>
<dd>...</dt>
<dd>...</dt>
</dt>
</dt>
</dt>
</dt>
</dt>
</dt>
```

#### Usage

A Definition List starts with a DL tag, the Term to be defined is between DT tags and its definition between DD tags.

#### **Example**

```
<html>
<head>
<title>DL DD DT Example</title>
</head>
<body>
List of National Parks:
<d1>
<dt>Hokkaido</dt>
<dd>Rishiri Rebun Sarobetsu</dd>
<dd>Shiretoko</dd>
<dd>Akan</dd>
<dd>Kushiro marsh</dd>
<dd>Daisetsuzan</dd>
<dd>Shikotsu Toya</dd>
<dt>Tohoku</dt>
<dd>Towada Hachiman</dd>
<dd>Rikuchu Kaigan</dd>
<dd>Bandai Asahi</dd>
</dl>
</body>
</html>
```

## FONT Tag

The FONT tag changes the text color.

#### Since

cHTML 2.0

#### **Attributes**

| Attribute | Description                         |
|-----------|-------------------------------------|
| Color     | Hexadecimal color code   color name |

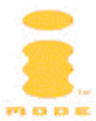

#### Usage

For the i-mode color palette see Appendix 1: Color palette. Use contrasting colors to be sure users can read your i-mode pages.

#### Note

• The FONT tag is not a valid tag in XHTML Basic Strict, but it is supported in XHTML Basic Transitional.

#### **Example**

This text is <font color="#ff0000">red</font>

#### FORM Tag

The FORM tag is the parent for any fill-in form fields, like <INPUT> and <TEXTAREA>.

#### **Attributes**

| Attribute | Description                                      |
|-----------|--------------------------------------------------|
| Action    | The URL to GET or POST to on submitting the form |
| Method    | GET   POST                                       |

#### Usage

As URLs on handsets cannot be any longer than approximately 200 characters, use the POST method for larger form inputs.

#### **Example**

See examples for the SELECT Tag and INPUT Tag.

#### H1 - H6 Tags

The H1, H2, H3, H4, H5, H6 tags are header tags that will show the text between these tags in varying sizes, with H1 the biggest and H6 the smallest.

#### **Attributes**

| Attribute | Description       |
|-----------|-------------------|
| align     | left center right |

#### Usage

The align attribute indicates whether the header should be aligned left or right, or centered.

#### Note

• As most handsets have only one proportional font, the H1 to H6 tags have no effect on the font size.

#### Example

<html> <head>

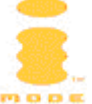

```
<title>H1 - H6 example</title>
</head>
<body>
<h1 align="left">Left header</h1>
<h2 align="center">Centered header</h2>
<h3 align="right">Right header</h3>
...
</body>
</html>
```

## HEAD Tag

The HEAD tag contains information about the HTML document.

#### Usage

The HEAD tag should be the first child of the HTML root element. An HTML document should always at least contain an HTML, HEAD and BODY element.

#### **Example**

```
<html>
<head>
<title>HEAD example</title>
</head>
<body>
...
</body>
</html>
```

## HR Tag

Presents a Horizontal Ruler.

#### **Attributes**

| Attribute | Description                                                 |
|-----------|-------------------------------------------------------------|
| align     | left   right   all                                          |
| size      | number of pixels, default 2                                 |
| width     | number of pixels or percentage, default entire screen width |

#### Usage

The HR tag presents a horizontal ruler with an alignment indicated by the align attribute, a size indicated by the size attribute and a width indicated by the width attribute.

#### Note

- No 3D effects (shading) are available.
- Use <hr /> for XHTML Basic compliant rulers.

#### Example

<html>

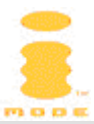

```
<head>
<title>HR example</title>
</head>
<body>
Some text
<hr align="left" size="2" width="50%">
Some text
<hr align="right" width="80">
Some text
</body>
</html>
```

#### HTML Tag

The HTML tag is the root element of any HTML document. It is required after the DOCTYPE definition.

#### **Example**

```
<html>
<head>
<title>HTML example</title>
</head>
<body>
My first cHTML document.
</body>
</html>
```

#### IMG Tag

Loads an image from a URL.

#### **Attributes**

| Attribute | Description                                                  |
|-----------|--------------------------------------------------------------|
| align     | left   right   all                                           |
| alt       | Alternative text                                             |
| height    | The height of the image in pixels                            |
| hspace    | The width of the image in pixels                             |
| SrC       | The URL of the image                                         |
| vspace    | The number of pixels to use as vertical spacing, default 0   |
| width     | The number of pixels to use as horizontal spacing, default 0 |

#### Usage

The IMG tag loads an image in a supported format (GIF, WBMP) from a URL (src attribute). The align attribute indicates whether the image should be aligned left, right or centered; the alt attribute indicates the alternative text to display if the image is not available; the width and height attributes indicate the size of the image in pixels; the hspace and vspace attributes indicate the horizontal and vertical space respectively (in pixels) to reserve around the image.

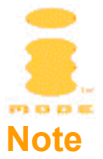

• Use <img src="logo.gif" /> for XHTML Basic compliant images.

## Example

```
<html>
<head>
<title>IMG example</title>
</head>
<body>
<img src="/images/logo.gif" width="120" height="30"
alt="Logo">
</body>
</html>
```

## **INPUT Tag**

Various forms of input fields for use within a FORM.

#### **Attributes**

| Attribute | Description                                                             |
|-----------|-------------------------------------------------------------------------|
| accesskey | 0   1   2   3   4   5   6   7   8   9   *   <b># - The shortcut key</b> |
| checked   | If the value is selected for <input type="radio"/> and                  |
|           | <input type="checkbox"/>                                                |
| istyle    | 1   2   3   4                                                           |
| maxlength | The maximum numbers of characters allowed to be input                   |
| name      | The name of the input field                                             |
| size      | The size of the input field on the screen (in characters)               |
| type      | checkbox   password   radio   submit   text                             |
| value     | The (initial, default) value for the input, for                         |
|           | <input type="password"/> , <input type="submit"/> and                   |
|           | <input type="text"/>                                                    |

#### Usage

As with all input fields, INPUT tags should be contained within a FORM element.

#### For text inputs:

```
<input type="text" name="name" accesskey="accesskey"
istyle="istyle" maxlength="maxlength" size="size"
value="value">
```

Text input fields can have an istyle attribute that indicates the input mode for the field:

| istyle | Description                                             |
|--------|---------------------------------------------------------|
| 1      | Not used                                                |
| 2      | Not used                                                |
| 3      | Alphanumeric: Pressing the 2 repeatedly yields: a b c 2 |

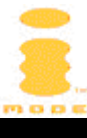

| istyle | Description                                     |
|--------|-------------------------------------------------|
|        | For the Toshiba TS21i this disables T9 support  |
| 4      | Numeric: Pressing the 2 repeatedly yields: 2222 |

See istyle and input modes overview for more details.

#### For password fields:

```
<input type="password" name="name" accesskey="accesskey"
maxlength="maxlength" size="size" value="value">
```

The default istyle attribute value for password inputs is numeric (4) and cannot be changed, except for the NEC N21i and TS21i. For these handsets you should force the style to numeric.

#### For submit buttons:

```
<input type="submit" name="name" accesskey="accesskey" value="value">
```

#### For reset buttons:

```
<input type="reset" name="name" accesskey="accesskey" value="value">
```

#### For radio buttons:

```
<input type="radio" name="name" accesskey="accesskey" value="value" [checked]>
```

#### For checkboxes:

```
<input type="checkbox" name="name" accesskey="accesskey"
value="value" [checked]>
```

#### Note

- The maximum value of the size attribute is 14.
- The maximum value of the maxlength attribute is 256 for <input type="text"> and 14 for <input type="password"> and <input type="submit">.
- There can be no more than 40 radio buttons or checkboxes on one page.
- There can be no more than 30 submit buttons on one page.
- There can be no more than 30 <input type="text">, <input type="password"> and <textarea> tags combined on one page.
- There can be no more than 20 <input type="submit">, and other input tags combined on one page.
- Use <input type="type" /> for XHTML Basic compliant input fields.

#### Example

#### **Text Input:**

```
<input type="text" name="email" value="@imail.nl" maxlength="50">
```

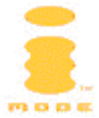

**Tip:** To limit the number of characters a user has to type in, use sensible default values.

#### **Password Input:**

```
<input type="password" name="pincode" maxlength="4" size="4" istyle="4">
```

**Tip:** Limit password inputs to numeric only and indicate that a PIN code is required, rather than a password.

#### **Radio Buttons:**

```
Gender:<br>
<input type="radio" name="gender" value="M">Male<br>
<input type="radio" name="gender" value="F">Female<br>
```

#### LI Tag

Represents a List Item within a numbered (OL), unordered (UL) list, DIR or MENU list.

#### **Syntax**

| <ol> <li></li> <li></li> </ol>           | <dir><br/><li></li><br/><li></li></dir>    |
|------------------------------------------|--------------------------------------------|
|                                          | <br>                                       |
| or                                       | or                                         |
| <ul> <li></li> <li></li> <li></li> </ul> | <menu><br/><li></li><br/><li> </li></menu> |
| • • • •                                  |                                            |

#### **Attributes**

| Attribute | Description                                                   |
|-----------|---------------------------------------------------------------|
| type      | Since cHTML 2.0, 1   a   A, default 1                         |
| value     | Since cHTML 2.0, the number to start the list with, default 1 |

#### Usage

The type and value attributes are only valid for Ordered Lists (OL tag). The type indicates whether numbers ("1"), lowercase letters ("a") or uppercase letters ("A") should be used. If letters are used, the value has to be "3" to start the list with "C" or "c".

#### Example

<html>

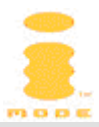

```
<head>
<title>LI example</title>
</head>
<body>
Characters in Japanese fairy tales
<01>
Momotaro
Kintaro
Urashimataro
Issunboshi
type="a">Orihime
Kaguyahime
Oyayubihime
</body>
</html>
```

## **MARQUEE** Tag

Presents scrolling text.

#### Since

cHTML 2.0

#### **Attributes**

| Attribute | Description                                |
|-----------|--------------------------------------------|
| behavior  | scroll   slide   alternate, default scroll |
| direction | left   right, default left                 |
| Loop      | number of times                            |

#### Usage

The text between the MARQUEE tags will be scrolled *loop* number of times, in the direction specified by the *direction* attribute (left (default) meaning from right to left, right from left to right). Below is a table which specifies the behavior of the marquee:

| Behavior  | Description                                                     |
|-----------|-----------------------------------------------------------------|
| scroll    | Default value: repeatedly move the character string across the  |
|           | screen in one direction.                                        |
| slide     | Stop the marquee when the last character appears on the screen. |
| alternate | Repeatedly change the direction of the move when the last       |
|           | character appears on the screen.                                |

#### Note

- The MARQUEE tag may not work properly if nested within other tags than the BODY tag.
- The maximum length of the text between the MARQUEE tag is 64 characters.
- Maximum four marquee tags can be used on one page

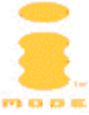

- When a MARQUEE tag is placed in a section of a page that falls outside the current display area, the tag remains inactive until the section comes into the display area.
- The scroll speed is fixed.
- Only one line of text can be scrolled.

#### Example

```
<html>
<head>
<title>MARQUEE example</title>
</head>
<body>
<marquee behavior="scroll" direction="left">
abcdefghijklmno</marquee>
<body>
</html>
```

## **MENU Tag**

The MENU tag is used to create a list.

#### **Syntax**

<menu> ...

...>
</menu>

#### **Example**

```
<html>
<head>
<title>MENU example</title>
</head>
<body>
Services<br>
<menu>
mobile banking
tour reservations
i-mode mail
other
</menu>
</body>
</html>
```

## **META Tag**

Contains META information about the document, like Content Type and character set information. Part of the HEAD of the HTML document.

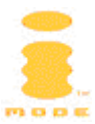

#### **Syntax**

<meta http-equiv="Content-Type" content="text/html; charset=SHIFT\_JIS">

#### Since

cHTML 2.0

#### **Attributes**

| Attribute  | Description                  |
|------------|------------------------------|
| content    | text/html; charset=SHIFT_JIS |
| http-equiv | Content-Type                 |

#### Note

- cHTML does not implement the http-equiv refresh method.
- Use <meta http-equiv="Content-Type" content="text/html; charset=SHIFT\_JIS" /> for XHTML Basic compliant meta-information. The character set SHIFT\_JIS contains all emoji characters.

#### **Example**

```
<html>
<head>
<title>META example</title>
<meta http-equiv="Content-Type"
content="text/html; charset=SHIFT_JIS">
</head>
<body>
...
</body>
</html>
```

## **OL Tag**

Starts a numbered list. The items are aligned at the . (dot) after the number.

#### **Syntax**

```
...
...
...
```

#### Attributes since cHTML 2.0:

| Attribute | Description                   |
|-----------|-------------------------------|
| start     | Number to start the list with |
| type      | 1   a   A                     |

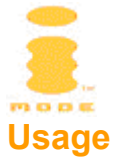

The type indicates whether numbers ("1") (default), lowercase letters ("a") or uppercase letters ("A") should be used. The default value is "1". If letters are used, the value has to be "3" to start the list with "C" or "c".

#### **Example**

See example of the LI Tag.

#### **OPTION Tag**

Represents a single option within a <SELECT> in a <FORM>

#### **Syntax**

```
<select>
<option value="..." [selected]>...</option>
<option value="..." [selected]>...</option>
...
</select>
```

#### **Attributes**

| Attribute | Description                  |
|-----------|------------------------------|
| Value     | The value of the item        |
| selected  | Whether the item is selected |

#### Usage

The value of the item is the value that will be transferred upon submitting the form.

#### Note

- There can be no more than 31 options in a SELECT tag.
- The maximum length of the value attribute is 42 characters.
- Use <option value="..." selected="selected">...</option> for XHTML Basic compliant selected options.

#### Example

See example of the SELECT Tag.

## P Tag

Indicates a Paragraph.

#### **Attributes**

| Attribute | Description           |
|-----------|-----------------------|
| align     | left   center   right |

#### Usage

The align attribute indicates whether the text between the P tags should be left or right aligned or centered.

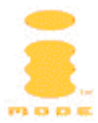

#### **Example**

This text is right aligned

## PLAINTEXT Tag

Displays any HTML tags as-is.

#### Example

```
<html>
<head>
<title>PLAINTEXT example</title>
</head>
<body>
<plaintext>
<b>bold</b> text
</plaintext>
</body>
</html>
```

## **PRE Tag**

Presents the text between the PRE tag with all formatting (e.g. white space) preserved.

#### **Example**

```
<html>
<head>
<title>PRE Example</title>
</head>
<body>
Things are
shown
as they are.
</body>
</html>
```

## **SELECT Tag**

Presents a (multiple) select box in a <FORM>.

#### **Attributes**

| Attribute | Description                                                                 |
|-----------|-----------------------------------------------------------------------------|
| multiple  | Since cHTML 2.0; whether more than item from the select box can be selected |
| name      | The name of the select box                                                  |
| size      | The number of options to show in the pulldown                               |

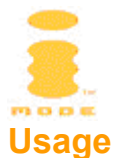

A select box contains one or more option tags.

#### Note

- There can be no more than 31 options in a SELECT tag.
- Use <select multiple="multiple">...</select> for XHTML Basic compliant multiple selects.

#### **Example**

```
<form method="get" action="form.jsp">
Your gender:<br>
<select name="gender">
<option value="m">Male</option>
<option value="f" selected>Female</option>
</select>
</form>
```

## TABLE Tag

The TABLE tag is the container tag for a table. Its children are TR tags for every row in the table.

#### **Attributes**

| Attribute   | Description                                             |  |  |
|-------------|---------------------------------------------------------|--|--|
| bgcolor     | Background color of the table                           |  |  |
| cellspacing | Number of pixels of spacing between rows and columns    |  |  |
| cellpadding | Number of pixels of padding within a table cell         |  |  |
| border      | 0   1 — Whether a border will be shown around the table |  |  |

#### Note

• Tables are not a part of the cHTML specification but are supported by the available handsets.

#### **Example**

```
Symbol
Symbol
ABC
€ 23,50
DEF
€ 67,54
```

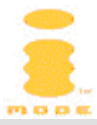

```
€ 81,04
```

## TD Tag

The TD tag indicates a single table cell. Its parent is the TR Tag.

#### **Attributes**

| Attribute | Description                                             |  |
|-----------|---------------------------------------------------------|--|
| align     | left   center   right - Alignment of the content in the |  |
|           | table cell                                              |  |
| bgcolor   | Background color of the table                           |  |
| colspan   | Number of columns that are merged                       |  |
| rowspan   | Number of rows that are merged                          |  |

#### Note

• Tables are not a part of the cHTML specification but are supported by the available handsets.

#### Example

See example of the TABLE Tag.

## **TEXTAREA** Tag

Presents a multi-line input field in a <FORM>

#### **Attributes**

| Attribute           | Description                                                           |
|---------------------|-----------------------------------------------------------------------|
| accesskey           | 0   1   2   3   4   5   6   7   8   9   *   #, Quick Focus key, see A |
|                     | Тад                                                                   |
| cols                | Number of columns                                                     |
| istyle <sup>8</sup> | 1   2   3   4, input style, see INPUT Tag                             |
| name                | Name of the textarea                                                  |
| rows                | Number of rows                                                        |

#### Note

- No more than 512 characters can be input in a TEXTAREA for the NEC N21i, 1000 characters for the Toshiba TS21i.
- Maximum number of cols and rows depend on the screen size of the handset. As the NEC N21i shows all input fields in a new screen after selecting it, the rows and cols attributes are ignored.

#### Example

<html> <head>

<sup>&</sup>lt;sup>8</sup> For the Toshiba TS21i, setting the istyle to 3 disables T9 support.

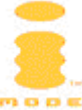

```
<title>TEXTAREA example</title>
</head>
<body>
Tell us what you think<br>
<form method="post" action="feedback.jsp">
<textarea name="feedback" cols="14" rows="4">
please type your comment here
</textarea>
<input type="submit" value="send">
<input type="reset" value="reset">
</form>
</body>
</html>
```

## TITLE Tag

Indicates the title of the HTML page, used as a name for a bookmark.

#### Usage

The title tag is part of the HEAD of an HTML document. As bookmarks cannot be too long, choose an appropriate title for the HTML page.

#### Example

```
<html>
<head>
<title>TITLE example</title>
</head>
<body>
My first cHTML document.
</body>
</html>
```

## TR Tag

The TR tag indicates a single table row. Its parent is the TABLE Tag, its children are TD Tags.

#### **Attributes**

| Attribute | Description                                                       |
|-----------|-------------------------------------------------------------------|
| bgcolor   | Background color of the table                                     |
| valign    | top   middle   bottom - The vertical alignment of the table cells |

#### Note

• Tables are not a part of the cHTML specification but are supported by the available handsets.

#### Example

See example of the TABLE Tag.

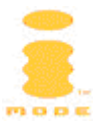

## **UL Tag**

Starts an unordered list.

#### **Syntax**

```
...
...
```

#### Usage

Use UL to create bulleted lists. Each bullet in the hierarchy is one full space wide.

#### Example

```
<html>
<head>
<title>UL Example</title>
</head>
<body>
Mail functions<BR>
Compose mail
Read mail
Reply
Forward
</body>
</html>
```

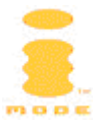

## Mail

Every i-mode phone has an associated e-mail address. Plain text mails can be sent to an i-mode phone as long as they are less than 1000 bytes. Embedded links to websites are automatically recognized and clickable as long as they are complete URLs (including the http:// part) and no longer than 75 characters.

#### Attachments in a mail message

Attachments are not supported and will be stripped by the mail server before the mail is delivered to the phone's inbox. The only supported "attachment" is a base64 encoded ringtone file inside the body text of the mail. The ringtone will automatically be played when the recipient opens the message.

The format of the mail is as in the following example that will play the well-known "We Wish You A Merry Christmas" tune on a NEC N21i<sup>9</sup>:

```
From: me@imail.nl
To: you@imail.nl
Date: Wed, 17 Jun 2002 17:19:41 +0200
MIME-Version: 1.0
Content-Type: text/plain; charset="iso-8859-1"
X-Mailer: Your favorite mailer software here
Subject: I wish you...
... a merry christmas.
--B:M
bWVsbwAAAXIAJwEBAXNvcmMAAQB0aXRsAA2KeYK1qqK42L3PvYLwdmVycwAEMDEwMHRyYWMA
AAFBAP/QAAD/w30A/+AVAP/hAgD/4EEA/+FCAP/ggQD/4YIA/+DBAP/hwgD/4i8A/+JvAP/i
rwD/4u8wZxkAGxkYZwsAGwsMIAsAbAskIA0AbA0MIAcAbAcIbg8AIg0MIgcEoA0AbA0MoAcA
bAcIXw8AKw8QaQsAHQskKQsAXQskHRkAaRkYaQsAHQsMIgsAbgskIg0Abg0MbgcAIgcIcA8A
JA8QYq0ALq0MLqcAYqcIYA8ALA8QHxkAaxkYHwsAawsMZwsAGwckZxkAGxkYGw8AZwsMcAsA
pAckcA0AJA0McAcAJAcIcQ8AJQ8QJA0AcA0MJAcAcAcIIg8Abg8QLBkAYA0MYA8MLAsMXQcA
KQckJwsAWwsUGw8AZwcQGQsAaQckWQsALgskawcAGwskpB8AWx8AFBkA7A0M7A8MFA80/98A
```

Note that the text of the mail is separated from the ringtone with a --B:M on a separate line. This line indicates the start of the ringtone data. As base64 will result in bigger files (3 source bytes convert to 4 encoded bytes), ringtones can be no longer than approximately 600 bytes (800 bytes encoded) if you add any plain text to the message itself. The total message can be no more than 1000 bytes.

To create base64 encoded ringtones, use a public domain program that will convert a regular file to a base64 encoded one, like the one found on http://www.fourmilab.ch/webtools/base64/base64.zip (for the Windows platform).

For more information about base64 refer to RFC 1341, section 5.2, found at http://www.ietf.org/rfc/rfc1341.txt.

<sup>&</sup>lt;sup>9</sup> The NEC N21i and Toshiba TS21i support different ringtone formats (MFi and SMF respectively). The example is known to work on a N21i but not on a TS21i.

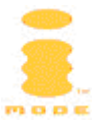

## **Tips & Tricks**

Below is a list of tips & tricks to make developing and using an i-mode site easier.

#### Use accesskeys for navigation

Use the accesskey attribute for the A, INPUT and TEXTAREA tags to speed up navigation. Associating an emoji icon indicating the key to be pressed is even better:

```
 <a href="somepage.jsp" accesskey="1">Link to
page</a>
<form method="post">
 Message<br>
<textarea name="message" accesskey="2">
Type your message here
</textarea>
</form>
```

#### What is the code for the Euro symbol €?

&#8364; The handset does not support € See http://www.w3.org/TR/html4/sgml/entities.html for a complete list of all entities in HTML 4, and their corresponding numerical values if the handset does not support the named entity.

#### Sending mail

The following syntax can be used to send mail:

```
<a href="mailto:info@contentprovider.com?subject=The+
subject&body=The+body">info@contentprovider.com</a>
```

Note the use of the subject and body parameters.

#### Limiting input for users

You should limit the amount of information you request and only request it when absolutely necessary:

## Only ask a nickname in a game if the user gets into the highscore list.

#### Use sensible default values:

```
E-mail:<br>
<input type="text" name="email" value="@imail.nl"
size="50" maxlength="50">
```

is better than:

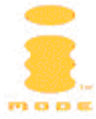

```
E-mail:<br>
<input type="text" name="email" value="" size="50"
maxlength="50">@imail.nl
```

This limits the input to only the nickname, but also enables the user to enter a different (i.e. non @imail.nl) e-mail address.

# If you need to input a name of e.g. a city, allow entry of only the first few characters and present a dropdown list of matching choices.

#### Bookmarks

Always add a (short) title to your i-mode pages, so users can bookmark a page and know which page they have bookmarked.

#### Why do I get an HTTP error response 406 (Not Acceptable)?

An HTTP 406 error indicates that the handset sends a list of Content-Types it can handle in the HTTP request with an Accept header, but the web server was unable to fulfill the request because the requested document does not have a supported Content-Type.

This might for example be the result of an ill-configured web server that serves a ringtone with a not accepted Content-Type application/midi, or a JPEG image (which the handsets do not support at all) with Content-Type image/jpeg.

See HTTP for more details about the HTTP protocol.

#### Be ready for the future: XHTML Basic

If you want your i-mode site to be ready for the future and future specifications, you might want to make sure your site is compliant with XHTML Basic. Future handsets will implement this specification that is endorsed by the World Wide Web Consortium (W3C). You might not be able to be compliant with the strict version this specification (e.g. the <font> tag and bgcolor, link and text attributes of the <body> tag are no longer allowed in XHTML Basic), but the transitional variant should almost always be possible.

The specification can be found at http://www.w3.org/TR/xhtml-basic.

Note that the examples in this tag reference **may not be** XHTML Basic compliant.

Below is a list of rules you should follow to create an XHTML Basic compliant i-mode site. In the left column a correct example is shown, in the right column an incorrect one.

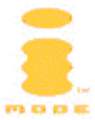

#### Right

Wrong

## Your HTML document should contain a Document Type Definition <!DOCTYPE "-//W3C//DTD XHTML <html>

<!DOCTYPE "-//W3C//DTD XHTML Basic 1.0 Transitional//EN"> <html> ...

... </html>

## Your HTML document should contain <html>, <head> and <body> tags:

```
<html>
                                    <html>
<head>
                                    <body>
<title>...</title>
                                    . . .
</head>
                                    </body>
<body>
                                    </html>
. . .
</body>
</html>
You must indicate the character set used with a META tag<sup>10</sup>:
<html>
                                    <html>
<head>
                                    <head>
<title>...</title>
                                    <title>...</title>
<meta http-equiv="Content-
                                    </head>
Type"
                                    <body>
content="text/html;
                                    . . .
charset=iso-8859-1" />
                                    </body>
</head>
                                    </html>
. . .
</html>
You should use all lowercase tags:
<html>
                                    <html>
You should properly nest tags, overlapping is not allowed:
<b><i>italic</i> and bold</b>
                                   <i><b>italic</i> and bold</b>
You should guote attribute values:
<img src="logo.gif"
                                    <img src=logo.gif width=120
width="120" height="20" />
                                    height=20>
You should not minimize attribute value pairs:
<select multiple="multiple">
                                    <select multiple>
. . .
</select>
                                    </select>
You should terminate empty elements:
<br />
                                    <hr>
                                    <img src="logo.gif" width="120"
<img src="logo.gif"
width="120" height="20" />
                                    height="20">
Note the space before the terminating slash (/) for compatibility with older
browsers.
You should close all non-empty elements:
Some text
                                    Some text
Some more text
                                    Some more text
You must make proper use of entity references:
<a href="index.jsp?p1=v1&amp;"
                                     <a href="index.jsp?pl=v1&
p2=v2">Link</a>
                                     p2=v2">Link</a>
```

<sup>&</sup>lt;sup>10</sup> Or use the Content-Type: text/html; charset=iso-8859-1 HTTP header. Note that emojis are not a part of the ISO-8859-1 character set.

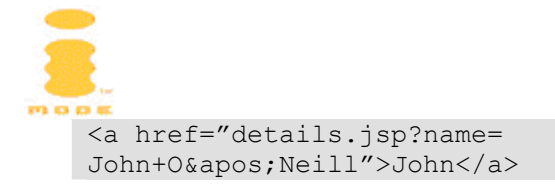

<a href="details.jsp?name= John O'Neill">John</a>

Regularly check the generated HTML in your i-mode site with an HTML validator, like http://validator.w3.org/

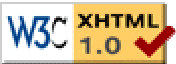

#### Web server error pages

Errors occur: not found (404) and internal server error (500) errors are a fact of life. One thing you might want to change is the web page your web server serves for these error messages to the i-mode handset instead of the default ones or the ones especially designed for your website.

#### 404 (Not Found) Example

```
<html>
<head>
<title>Not Found</title>
</head>
<body bgcolor="#fffffff">
<font color="#ff0000">Error</font><br>
The page you are trying to display cannot be found on
this web server.
If you think this is an error, please contact the
<a href="mailto:webmaster@company.com?
subject=404+Error">webmaster@company.com?
subject=404+Error">webmaster@company.com?
 <a href="/" accesskey="0">Home</a>
</body>
</html>
```

#### Optimizing content for different handsets

There are three handsets on the market, the NEC N21i and N22i and the Toshiba TS21i. They have different screen sizes ( $120 \times 130$  for the NECs and  $128 \times 91$  for the Toshiba). Especially the width is an important factor when rendering logos at the top of the page. Here's an example of how to use the bgcolor attribute of the TD tag to extend the background color of a logo so the logo will fill the entire width of the screen. The important attributes are **bold**. The background color of the logo is RGB #ff0000.

#### NEC N21i / N22i and Toshiba TS21i logo example

```
<html>
<head>
<meta http-equiv="content-type" content="text/html; charset=utf-16">
<title>i-menu</title>
</head>
<body bgcolor="#ffffff" link="#990000" vlink="#990000">
<img src="imenu.gif" width="120" height="21">
```

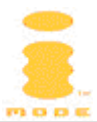

```
1. <a href="page1.html" accesskey="1">link1</a><br>
2. <a href="page2.html" accesskey="2">link2</a><br>
3. <a href="page3.html" accesskey="3">link3</a><br>
4. <a href="page4.html" accesskey="4">link4</a><br>
5. <a href="page5.html" accesskey="4">link4</a><br>
5. <a href="page5.html" accesskey="5">link5</a><br>
</body>
</html>
```

| As shown on NEC N21i / | N22i <u>As shown on Toshiba TS21i</u> |
|------------------------|---------------------------------------|
|                        |                                       |
| 1. <u>link1</u>        | 1. <u>link1</u>                       |
| 2. <u>link2</u>        | 2. <u>link2</u>                       |
| 3. <u>link3</u>        | 3. <u>link3</u>                       |
| 4. <u>link4</u>        | 4. <u>link4</u>                       |
| 5. <u>link5</u>        | 5. <u>link5</u>                       |

Note the amount of extra red at the right-hand side of the yellow i-mode i in the Toshiba example.

For a complete overview of the differences between these handsets refer to Appendix 4: Handset Comparison Chart.

#### istyle and input modes overview

Below is a complete overview of the istyle settings for the NEC N21i and N22i and Toshiba TS21i for text inputs:

| Setting                         | NEC N21i / N22i | Toshiba TS21i     |  |
|---------------------------------|-----------------|-------------------|--|
| <input istyle="1" type="text"/> |                 |                   |  |
| Т9                              | T9 default OFF  | T9 default ON     |  |
| Input mode                      | Abc             | Abc               |  |
| Switching between lowercase,    | Yes             | Yes               |  |
| uppercase and digits possible   |                 |                   |  |
| Special characters like "á" and | Yes             | Yes               |  |
| "ë" possible by pressing "1" or |                 |                   |  |
| "3" repeatedly                  |                 |                   |  |
| Inserting other special         | Yes             | Yes (key [1],     |  |
| characters like "@" or "/"      |                 | and/or Menu, [5], |  |
| possible                        |                 | Insert Symbol)    |  |
| <input istyle="2" type="text"/> |                 |                   |  |
| Т9                              | T9 default OFF  | T9 default ON     |  |
| Input mode                      | Abc             | Abc               |  |
| Switching between lowercase,    | Yes             | Yes               |  |
| uppercase and digits possible   |                 |                   |  |

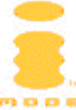

| Special characters like "á" and                  | Yes            | Yes               |
|--------------------------------------------------|----------------|-------------------|
| "3" repeatedly                                   |                |                   |
| Inserting other special                          | Yes            | Yes (key [1],     |
| characters like "@" or "/"                       |                | and/or Menu, [5], |
| possible                                         |                | Insert Symbol)    |
| <pre><input istyl<="" pre="" type="text"/></pre> | .e="3">        | 1                 |
| Т9                                               | T9 default OFF | T9 default OFF    |
| Input mode                                       | Abc            | ABC               |
| Switching between lowercase,                     | Yes            | Yes               |
| uppercase and digits possible                    |                |                   |
| Special characters like "á" and                  | Yes            | Yes               |
| "ë" possible by pressing "1" or                  |                |                   |
| "3" repeatedly                                   |                |                   |
| Inserting other special                          | Yes            | No                |
| characters like "@" or "/"                       |                |                   |
| possible                                         |                |                   |
| <pre><input istyl<="" pre="" type="text"/></pre> | e="4">         |                   |
| Т9                                               | T9 default OFF | T9 default OFF    |
| Input mode                                       | 123            | 123               |
| Switching between lowercase,                     | No             | Yes               |
| uppercase and digits possible                    |                |                   |
| Special characters like "á" and                  | No             | Yes               |
| "ë" possible by pressing "1" or                  |                |                   |
| "3" repeatedly                                   |                |                   |
| Inserting other special                          | No for N21i    | No                |
| characters like "@" or "/"                       | Yes for N22i   |                   |
| possible                                         |                |                   |

The above four settings imply that for an input field where an e-mail address (including the "@") is expected, istyles 1 and 2 are the only possibility for the Toshiba TS21i. Unfortunately these have T9 default to ON.

Below is a list of the istyle behaviour for the password input.

| Setting                             | NEC N21i / N22i | Toshiba TS21i |  |
|-------------------------------------|-----------------|---------------|--|
| <input istyle="1" type="password"/> |                 |               |  |
| Т9                                  | Default off     | Off           |  |
| Input mode                          | Abc             | Abc           |  |
| Switching between lowercase,        | Yes             | Yes           |  |
| uppercase and digits possible       |                 |               |  |
| Special characters like "á" and     | Yes             | Yes           |  |
| "ë" possible by pressing "1" or     |                 |               |  |
| "3" repeatedly                      |                 |               |  |
| Inserting other special             | Yes             | Yes, with [1] |  |
| characters like "@" or "/"          |                 |               |  |
| possible                            |                 |               |  |

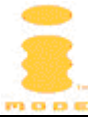

| <pre><input istyle="2" type="password"/></pre>   |                            |               |  |
|--------------------------------------------------|----------------------------|---------------|--|
| Т9                                               | Default off                | Off           |  |
| Input mode                                       | Abc                        | Abc           |  |
| Switching between lowercase,                     | Yes                        | Yes           |  |
| uppercase and digits possible                    |                            |               |  |
| Special characters like "á" and                  | Yes                        | Yes           |  |
| "ë" possible by pressing "1" or                  |                            |               |  |
| "3" repeatedly                                   |                            |               |  |
| Inserting other special                          | Yes                        | Yes, with [1] |  |
| characters like "@" or "/"                       |                            |               |  |
| possible                                         |                            |               |  |
| <pre><input i<="" pre="" type="password"/></pre> | style="3">                 | 0.0           |  |
| 19                                               | Default off                | Off           |  |
| Input mode                                       | Abc                        | ABC           |  |
| Switching between lowercase,                     | Yes                        | Yes           |  |
| uppercase and digits possible                    |                            |               |  |
| Special characters like "a" and                  | Yes                        | Yes           |  |
| "e" possible by pressing "1" or                  |                            |               |  |
|                                                  | X                          | N             |  |
| Inserting other special                          | Yes                        | NO            |  |
| characters like "@" or "/"                       |                            |               |  |
| possible                                         | atul a_#4#>                |               |  |
| To                                               | Style="4">                 | Off           |  |
| 19<br>Input mode                                 |                            | 122           |  |
| Input mode                                       | 125                        | 123           |  |
| Switching between lowercase,                     | NO                         | res           |  |
|                                                  | No                         | Vec           |  |
| "Special characters like a and                   | NO                         | res           |  |
| "2" repeatedly                                   |                            |               |  |
| J repeateury                                     | No for N21i                | Vac           |  |
| characters like "@" or "/"                       | NU IUI NZII<br>Voc for N22 | 165           |  |
| possible                                         | TES IOF NZZI               |               |  |
| possible                                         |                            |               |  |

## Period expired pop-up

The period expired pop-up is shown when pressing the "back" key on the handset to go back one page in history. This causes the handset to retrieve the page from its cache if it is available or retrieve it again from the network. The latter happens if this page was explicitly configured not to be cached, e.g. with one of the following HTTP headers:

| <b>HTTP</b> header | Description                                                     |
|--------------------|-----------------------------------------------------------------|
| Expires            | Indicates the date on which the content of the page will expire |
| Cache-control      | Determines the behaviour of a caching proxy                     |

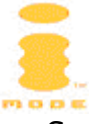

See the HTTP/1.1 specification RFC 2068, available at http://www.ietf.org/rfc/rfc2068.txt for more details.

The pop-up only informs the user that the handset will retrieve the page from the network once again. If you think this is an annoying feature, do not add the explicit HTTP headers in the table below to the response.

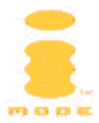

## Glossary

Below is a list of terms used in this document:

| Base64     | A way to encode binary files to transfer them across     |
|------------|----------------------------------------------------------|
|            | neterogenous networks. Used by e-mail clients.           |
| CGI        | Comman Gateway Interface:                                |
|            | A way to create dynamic web pages                        |
| GIF        | Graphics Interchange Format                              |
|            | A file format for graphics                               |
| HTML       | HyperText Markup Language                                |
|            | The markup language for web pages                        |
| НТТР       | HyperText Transfer Protocol                              |
|            | The protocol used to request and retrieve web pages      |
| JPEG       | Joint Photographic Expert Group                          |
|            | A file format for graphics                               |
| NTT DoCoMo | The Japanese mother company of i-mode                    |
| URL        | Uniform Resource Locator                                 |
|            | Used to indicate a resource on the web                   |
| W3C        | World-Wide Web Consortium                                |
|            | The institute that defines the standards used on the web |
| WRMP       | Wireless Bitman                                          |
|            | $\Delta$ file format for graphics for WAP                |
| WMI        | Wireless Markun Language                                 |
|            | The markup language for WAD pages                        |
| VUTMI      | Futoncible HumorToxt Markun Language                     |
|            |                                                          |
|            | A rewrite of HIML to make it more standards              |
|            | compliant and modular                                    |

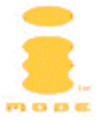

## References

Below is a list of resources.

| CHTML          | Note on Compact HTML                                                                                                    |
|----------------|----------------------------------------------------------------------------------------------------|
|                | http://www.w3.org/TR/1998/NOTE-compactHTML-<br>19980209                                                                  |
| HTML 4.01      | W3C's endoresed specification of HTML 4.01<br>http://www.w3.org/TR/html4                                                 |
| HTML Validator | W3C's tools to check HTML pages for validity<br>http://validator.w3.org/                                                 |
| НТТР           | HyperText Transfer Protocol 1.1 is described in RFC 2068<br>http://www.ietf.org/rfc/rfc2068.txt                          |
| ISO 639        | ISO 639 Codes for the representation of names of<br>languages<br>http://ftp.ics.uci.edu/pub/ietf/http/related/iso639.txt |
| Language Codes | Tags for the Identification of Languages is described in<br>RFC 3066<br>http://www.ietf.org/rfc/rfc3066.txt              |
| NTT DoCoMo     | The Japanese mother company of i-mode<br>http://www.nttdocomo.co.jp                                                      |
| XHTML Basic    | W3C's endoresed specification of XHTML Basic<br>http://www.w3.org/TR/xhtml-basic                                         |

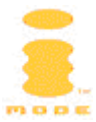

## **Appendix 1: Color palette**

Below is the  $8 \times 8 \times 4$  RGB color palette for i-mode with hexadecimal color codes. Emoji icons can also be given another than their default color.

#### Example

This text is <font color="#ff0000">red</font>

| 000000                                                                                                    | 000055                                                                                                    | 0000aa                                                                                                    | 0000ff                                                                                                    |
|----------------------------------------------------------------------------------------------------|----------------------------------------------------------------------------------------------------|----------------------------------------------------------------------------------------------------|----------------------------------------------------------------------------------------------------|
| 002400                                                                                                    | 002455                                                                                                    | 0024aa                                                                                                    | 0024ff                                                                                                    |
| 004900                                                                                                    | 004955                                                                                                    | 0049aa                                                                                                    | 0049ff                                                                                                    |
| 006d00                                                                                                    | 006d55                                                                                                    | 006daa                                                                                                    | 006dff                                                                                                    |
| 009200                                                                                                    | 009255                                                                                                    | 0092aa                                                                                                    | 0092ff                                                                                                    |
| 00b600                                                                                                    | 00b655                                                                                                    | 00b6aa                                                                                                    | 00b6ff                                                                                                    |
| 00db00                                                                                                    | 00db55                                                                                                    | 00dbaa                                                                                                    | 00dbff                                                                                                    |
| 00ff00                                                                                                    | 00ff55                                                                                                    | 00ffaa                                                                                                    | 00ffff                                                                                                    |
| 240000                                                                                                    | 240055                                                                                                    | 2400aa                                                                                                    | 2400ff                                                                                                    |
| 242400                                                                                                    | 242455                                                                                                    | 2424aa                                                                                                    | 2424ff                                                                                                    |
| 244900                                                                                                    | 244955                                                                                                    | 2449aa                                                                                                    | 2449ff                                                                                                    |
| 246d00                                                                                                    | 246d55                                                                                                    | 246daa                                                                                                    | 246dff                                                                                                    |
| 249200                                                                                                    | 249255                                                                                                    | 2492aa                                                                                                    | 2492ff                                                                                                    |
| 24b600                                                                                                    | 24b655                                                                                                    | 24b6aa                                                                                                    | 24b6ff                                                                                                    |
| 24db00                                                                                                    | 24db55                                                                                                    | 24dbaa                                                                                                    | 24dbff                                                                                                    |
| 24ff00                                                                                                    | 24ff55                                                                                                    | 24ffaa                                                                                                    | 24fff                                                                                                    |
|                                                                                                    |                                                                                                    |                                                                                                    |                                                                                                    |
| 490000                                                                                                    | 490055                                                                                                    | 4900aa                                                                                                    | 4900ff                                                                                                    |
| 490000<br>492400                                                                                                    | 490055<br>492455                                                                                                    | 4900aa<br>4924aa                                                                                                    | 4900ff<br>4924ff                                                                                                    |
| 490000<br>492400<br>494900                                                                                                    | 490055<br>492455<br>494955                                                                                                    | 4900aa<br>4924aa<br>4949aa                                                                                                    | 4900ff<br>4924ff<br>4949ff                                                                                                    |
| 490000<br>492400<br>494900<br>496d00                                                                                                    | 490055<br>492455<br>494955<br>496d55                                                                                           | 4900aa<br>4924aa<br>4949aa<br>496daa                                                                                                    | 4900ff<br>4924ff<br>4949ff<br>496dff                                                                                           |
| 490000<br>492400<br>494900<br>496d00<br>499200                                                                                           | 490055<br>492455<br>494955<br>496d55<br>499255                                                                                 | 4900aa<br>4924aa<br>4949aa<br>496daa<br>4992aa                                                                                           | 4900ff<br>4924ff<br>4949ff<br>496dff<br>4992ff                                                                                 |
| 490000<br>492400<br>494900<br>496d00<br>499200<br>49b600                                                                                 | 490055<br>492455<br>494955<br>496d55<br>499255<br>49b655                                                                       | 4900aa<br>4924aa<br>4949aa<br>496daa<br>4992aa<br>4996aa                                                                                 | 4900ff<br>4924ff<br>4949ff<br>496dff<br>4992ff<br>49b6ff                                                                       |
| 490000<br>492400<br>494900<br>496d00<br>499200<br>49b600<br>49db00                                                                       | 490055<br>492455<br>494955<br>496d55<br>499255<br>49b655<br>49db55                                                             | 4900aa<br>4924aa<br>4949aa<br>496daa<br>4992aa<br>49b6aa<br>49b6aa                                                                       | 4900ff<br>4924ff<br>4949ff<br>496dff<br>4992ff<br>49b6ff<br>49dbff                                                             |
| 490000<br>492400<br>494900<br>496d00<br>499200<br>49b600<br>49b600<br>49db00                                                             | 490055<br>492455<br>494955<br>496d55<br>499255<br>49b655<br>49db55<br>49ff55                                                   | 4900aa<br>4924aa<br>4949aa<br>496daa<br>4992aa<br>49b6aa<br>49b6aa<br>49dbaa                                                             | 4900ff<br>4924ff<br>4949ff<br>496dff<br>4992ff<br>49b6ff<br>49dbff<br>49ffff                                                   |
| 490000<br>492400<br>494900<br>496d00<br>499200<br>49b600<br>49db00<br>49ff00<br>6d0000                                                   | 490055<br>492455<br>494955<br>496d55<br>499255<br>49b655<br>49db55<br>49db55<br>6d0055                                         | 4900aa<br>4924aa<br>4949aa<br>496daa<br>4992aa<br>4996aa<br>49dbaa<br>49dbaa<br>6d00aa                                                   | 4900ff<br>4924ff<br>4949ff<br>496dff<br>4992ff<br>49b6ff<br>49dbff<br>49ffff                                                   |
| 490000<br>492400<br>494900<br>496d00<br>499200<br>49b600<br>49b600<br>49ff00<br>6d0000<br>6d2400                                         | 490055<br>492455<br>494955<br>496d55<br>499255<br>49b655<br>49b655<br>49db55<br>6d0055<br>6d2455                               | 4900aa<br>4924aa<br>4949aa<br>496daa<br>4992aa<br>49b6aa<br>49b6aa<br>49dbaa<br>49ffaa<br>6d00aa                                         | 4900ff<br>4924ff<br>4949ff<br>496dff<br>4992ff<br>49b6ff<br>49dbff<br>49dbff<br>6d00ff<br>6d24ff                               |
| 490000<br>492400<br>494900<br>496d00<br>499200<br>49b600<br>49b600<br>49db00<br>49ff00<br>6d0000<br>6d2400<br>6d4900                     | 490055<br>492455<br>494955<br>496d55<br>499255<br>49b655<br>49db55<br>49db55<br>6d0055<br>6d2455<br>6d2455                     | 4900aa<br>4924aa<br>4949aa<br>496daa<br>4992aa<br>4996aa<br>49dbaa<br>49dbaa<br>6d00aa<br>6d24aa<br>6d49aa                               | 4900ff<br>4924ff<br>4949ff<br>496dff<br>4992ff<br>49b6ff<br>49dbff<br>6d00ff<br>6d24ff<br>6d49ff                               |
| 490000<br>492400<br>496d00<br>496d00<br>499200<br>49b600<br>49b600<br>49ff00<br>6d2400<br>6d2400<br>6d6d00                               | 490055<br>492455<br>496d55<br>496d55<br>49b655<br>49b655<br>49db55<br>49ff55<br>6d2455<br>6d2455<br>6d6d55                     | 4900aa<br>4924aa<br>4949aa<br>496daa<br>4992aa<br>49b6aa<br>49b6aa<br>49dbaa<br>49ffaa<br>6d00aa<br>6d24aa<br>6d49aa                     | 4900ff<br>4924ff<br>4949ff<br>496dff<br>4992ff<br>49b6ff<br>49dbff<br>49dbff<br>6d24ff<br>6d49ff<br>6d6dff                     |
| 490000<br>492400<br>494900<br>496d00<br>499200<br>49b600<br>49b600<br>49b600<br>49ff00<br>6d0000<br>6d2400<br>6d4900<br>6d6d00           | 490055<br>492455<br>496d55<br>496d55<br>49b655<br>49b655<br>49db55<br>49db55<br>6d0055<br>6d2455<br>6d4955<br>6d6d55           | 4900aa<br>4924aa<br>4949aa<br>496daa<br>4992aa<br>49b6aa<br>49b6aa<br>49dbaa<br>49ffaa<br>6d00aa<br>6d24aa<br>6d49aa<br>6d6daa           | 4900ff<br>4924ff<br>4949ff<br>496dff<br>4992ff<br>49b6ff<br>49dbff<br>6d00ff<br>6d24ff<br>6d49ff<br>6d6dff<br>6d92ff           |
| 490000<br>492400<br>494900<br>496d00<br>499200<br>49b600<br>49b600<br>49ff00<br>6d2400<br>6d2400<br>6d6d00<br>6d9200<br>6db600           | 490055<br>492455<br>496d55<br>496d55<br>49b655<br>49b655<br>49db55<br>6d2455<br>6d2455<br>6d4955<br>6d6d55<br>6d9255<br>6db655 | 4900aa<br>4924aa<br>4949aa<br>496daa<br>4992aa<br>49b6aa<br>49b6aa<br>49ffaa<br>6d00aa<br>6d24aa<br>6d49aa<br>6d6daa<br>6d92aa<br>6d92aa | 4900ff<br>4924ff<br>4949ff<br>496dff<br>4992ff<br>49b6ff<br>49dbff<br>6d00ff<br>6d24ff<br>6d49ff<br>6d6dff<br>6d92ff<br>6d92ff |
| 490000<br>492400<br>494900<br>496d00<br>499200<br>49b600<br>49b600<br>49db00<br>6d0000<br>6d2400<br>6d4900<br>6d6d00<br>6d9200<br>6db600 | 490055<br>492455<br>496d55<br>496d55<br>49b655<br>49b655<br>49db55<br>6d9255<br>6d4955<br>6d6d55<br>6d9255<br>6db655           | 4900aa<br>4924aa<br>4949aa<br>496daa<br>4992aa<br>49b6aa<br>49dbaa<br>49ffaa<br>6d00aa<br>6d24aa<br>6d49aa<br>6d6daa<br>6d92aa<br>6db6aa | 4900ff<br>4924ff<br>4949ff<br>496dff<br>4992ff<br>49b6ff<br>49dbff<br>6d00ff<br>6d24ff<br>6d49ff<br>6d6dff<br>6d92ff<br>6db6ff |

| 920000                                                                                                    | 920055                                                                                                    | 9200aa                                                                                                    | 9200ff                                                                                                    |
|----------------------------------------------------------------------------------------------------|----------------------------------------------------------------------------------------------------|----------------------------------------------------------------------------------------------------|----------------------------------------------------------------------------------------------------|
| 922400                                                                                                    | 922455                                                                                                    | 9224aa                                                                                                    | 9224ff                                                                                                    |
| 924900                                                                                                    | 924955                                                                                                    | 9249aa                                                                                                    | 9249ff                                                                                                    |
| 926d00                                                                                                    | 926d55                                                                                                    | 926daa                                                                                                    | 926dff                                                                                                    |
| 929200                                                                                                    | 929255                                                                                                    | 9292aa                                                                                                    | 9292ff                                                                                                    |
| 92b600                                                                                                    | 92b655                                                                                                    | 92b6aa                                                                                                    | 92b6ff                                                                                                    |
| 92db00                                                                                                    | 92db55                                                                                                    | 92dbaa                                                                                                    | 92dbff                                                                                                    |
| 92ff00                                                                                                    | 92ff55                                                                                                    | 92ffaa                                                                                                    | 92fff                                                                                                    |
| b60000                                                                                                    | b60055                                                                                                    | b600aa                                                                                                    | b600ff                                                                                                    |
| b62400                                                                                                    | b62455                                                                                                    | b624aa                                                                                                    | b624ff                                                                                                    |
| b64900                                                                                                    | b64955                                                                                                    | b649aa                                                                                                    | b649ff                                                                                                    |
| b66d00                                                                                                    | b66d55                                                                                                    | b66daa                                                                                                    | b66dff                                                                                                    |
| b69200                                                                                                    | b69255                                                                                                    | b692aa                                                                                                    | b692ff                                                                                                    |
| b6b600                                                                                                    | b6b655                                                                                                    | b6b6aa                                                                                                    | b6b6ff                                                                                                    |
| b6db00                                                                                                    | b6db55                                                                                                    | b6dbaa                                                                                                    | b6dbff                                                                                                    |
| b6ff00                                                                                                    | b6ff55                                                                                                    | h6ffaa                                                                                                    | b6ffff                                                                                                    |
| 201100                                                                                                    | 201100                                                                                                    | DOLLAU                                                                                                    | DOLLIT                                                                                                    |
| db0000                                                                                                    | db0055                                                                                                    | db00aa                                                                                                    | db00ff                                                                                                    |
| db0000<br>db2400                                                                                                    | db0055<br>db2455                                                                                                    | db00aa<br>db24aa                                                                                                    | db00ff<br>db24ff                                                                                                    |
| db0000<br>db2400<br>db4900                                                                                                    | db0055<br>db2455<br>db4955                                                                                                    | db00aa<br>db24aa<br>db49aa                                                                                                    | db00ff<br>db24ff<br>db49ff                                                                                                    |
| db0000<br>db2400<br>db4900<br>db6d00                                                                                                    | db0055<br>db2455<br>db4955<br>db6d55                                                                                           | db00aa<br>db24aa<br>db49aa<br>db6daa                                                                                                    | db00ff<br>db24ff<br>db49ff<br>db6dff                                                                                                   |
| db0000<br>db2400<br>db4900<br>db6d00<br>db9200                                                                                          | db0055<br>db2455<br>db4955<br>db6d55<br>db9255                                                                                 | db00aa<br>db24aa<br>db49aa<br>db6daa<br>db92aa                                                                                                    | db00ff<br>db24ff<br>db49ff<br>db6dff<br>db92ff                                                                                         |
| db0000<br>db2400<br>db4900<br>db6d00<br>db9200<br>dbb600                                                                                | db0055<br>db2455<br>db4955<br>db6d55<br>db9255<br>dbb655                                                                       | db00aa<br>db24aa<br>db49aa<br>db6daa<br>db92aa<br>dbb6aa                                                                                           | db00ff<br>db24ff<br>db49ff<br>db6dff<br>db92ff<br>dbb6ff                                                                               |
| db0000<br>db2400<br>db4900<br>db6d00<br>db9200<br>dbb600<br>dbdb00                                                                      | db0055<br>db2455<br>db4955<br>db6d55<br>db9255<br>dbb655<br>dbdb55                                                             | db00aa<br>db24aa<br>db49aa<br>db6daa<br>db92aa<br>dbb6aa<br>dbb6aa                                                                                 | db00ff<br>db24ff<br>db49ff<br>db6dff<br>db92ff<br>dbb6ff<br>dbb6ff                                                                     |
| db0000<br>db2400<br>db4900<br>db6d00<br>db9200<br>dbb600<br>dbdb00<br>dbff00                                                            | db0055<br>db2455<br>db4955<br>db6d55<br>db9255<br>dbb655<br>dbdb55<br>dbff55                                                   | db00aa<br>db24aa<br>db49aa<br>db6daa<br>db6daa<br>db92aa<br>dbb6aa<br>dbdbaa                                                                       | db00ff<br>db24ff<br>db49ff<br>db6dff<br>db92ff<br>dbb6ff<br>dbdbff                                                                     |
| db0000<br>db2400<br>db4900<br>db6d00<br>db9200<br>dbb600<br>dbdb00<br>dbff00                                                            | db0055<br>db2455<br>db4955<br>db6d55<br>db9255<br>dbb655<br>dbdb55<br>dbff55<br>ff0055                                         | db00aa<br>db24aa<br>db49aa<br>db6daa<br>db92aa<br>dbb6aa<br>dbb6aa<br>dbdbaa<br>dbffaa                                                             | db00ff<br>db24ff<br>db49ff<br>db6dff<br>db92ff<br>dbb6ff<br>dbdbff<br>dbfff                                                            |
| db0000<br>db2400<br>db4900<br>db6d00<br>db9200<br>dbb600<br>dbb600<br>dbff00<br>ff0000<br>ff2400                                        | db0055<br>db2455<br>db4955<br>db6d55<br>db9255<br>dbb655<br>dbdb55<br>dbff55<br>ff0055<br>ff2455                               | db00aa<br>db24aa<br>db49aa<br>db6daa<br>db92aa<br>dbb6aa<br>dbb6aa<br>dbdbaa<br>dbffaa<br>ff00aa<br>ff24aa                                         | db00ff<br>db24ff<br>db49ff<br>db6dff<br>db92ff<br>dbb6ff<br>dbb6ff<br>dbffff<br>ff00ff                                                 |
| db0000<br>db2400<br>db4900<br>db6d00<br>db9200<br>dbb600<br>dbdb00<br>dbff00<br>ff0000<br>ff2400<br>ff4900                              | db0055<br>db2455<br>db4955<br>db6d55<br>db9255<br>db655<br>dbdb55<br>dbff55<br>ff0055<br>ff2455<br>ff4955                      | db00aa<br>db24aa<br>db49aa<br>db6daa<br>db92aa<br>dbb6aa<br>dbdbaa<br>dbffaa<br>ff00aa<br>ff24aa<br>ff49aa                                         | db00ff<br>db24ff<br>db49ff<br>db6dff<br>db6dff<br>db6ff<br>db6ff<br>dbffff<br>ff00ff<br>ff24ff                                         |
| db0000<br>db2400<br>db4900<br>db6d00<br>db6d00<br>dbb600<br>dbb600<br>dbff00<br>ff2400<br>ff2400<br>ff6d00                              | db0055<br>db2455<br>db4955<br>db6d55<br>db9255<br>dbb655<br>dbdb55<br>dbff55<br>ff0055<br>ff2455<br>ff4955<br>ff6d55           | db00aa<br>db24aa<br>db49aa<br>db6daa<br>db92aa<br>dbb6aa<br>dbdbaa<br>dbffaa<br>ff00aa<br>ff24aa<br>ff49aa<br>ff6daa                               | db00ff<br>db24ff<br>db49ff<br>db6dff<br>db92ff<br>dbb6ff<br>dbdbff<br>dbffff<br>ff00ff<br>ff24ff<br>ff6dff                             |
| db0000<br>db2400<br>db4900<br>db6d00<br>db9200<br>dbb600<br>dbdb00<br>dbff00<br>ff0000<br>ff2400<br>ff6d00<br>ff9200                    | db0055<br>db2455<br>db4955<br>db6d55<br>db9255<br>dbb655<br>dbdb55<br>dbff55<br>ff0055<br>ff2455<br>ff6d55<br>ff6d55           | db00aa<br>db24aa<br>db49aa<br>db6daa<br>db6daa<br>db66aa<br>db6baa<br>db6faa<br>ff00aa<br>ff24aa<br>ff49aa<br>ff6daa<br>ff92aa                     | db00ff<br>db24ff<br>db49ff<br>db6dff<br>db6dff<br>db6ff<br>db6ff<br>dbffff<br>ff00ff<br>ff24ff<br>ff49ff<br>ff6dff                     |
| db0000<br>db2400<br>db4900<br>db6d00<br>db6d00<br>dbb600<br>dbb600<br>dbff00<br>ff2400<br>ff2400<br>ff6d00<br>ff9200<br>ffb600          | db0055<br>db2455<br>db4955<br>db6d55<br>db6d55<br>dbb655<br>dbdb55<br>dbff55<br>ff2455<br>ff4955<br>ff6d55<br>ff9255<br>ffb655 | db00aa<br>db24aa<br>db24aa<br>db6daa<br>db6daa<br>db6daa<br>dbb6aa<br>dbdbaa<br>dbffaa<br>ff00aa<br>ff24aa<br>ff6daa<br>ff6daa<br>ff92aa<br>ffb6aa | db00ff<br>db24ff<br>db49ff<br>db6dff<br>db6dff<br>dbb6ff<br>dbdbff<br>dbffff<br>ff24ff<br>ff6dff<br>ff6dff<br>ff92ff<br>ffb6ff         |
| db0000<br>db2400<br>db4900<br>db6d00<br>db6d00<br>db600<br>dbb600<br>dbdb00<br>ff0000<br>ff2400<br>ff4900<br>ff6d00<br>ff9200<br>ffb600 | db0055<br>db2455<br>db4955<br>db6d55<br>db6d55<br>dbb655<br>dbdb55<br>dbdb55<br>ff0055<br>ff2455<br>ff6d55<br>ff9255<br>ffb655 | db00aa<br>db24aa<br>db49aa<br>db6daa<br>db6daa<br>db6daa<br>dbdbaa<br>dbffaa<br>ff00aa<br>ff24aa<br>ff49aa<br>ff6daa<br>ff92aa<br>ffb6aa<br>ffb6aa | db00ff<br>db24ff<br>db49ff<br>db6dff<br>db6dff<br>db6ff<br>db6ff<br>dbffff<br>ff00ff<br>ff24ff<br>ff6dff<br>ff92ff<br>ff6dff<br>ff92ff |

A few colors also have a name that is presented in the list below.

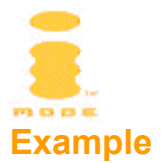

This text is <font color="green">green</font>

| Color<br>name | Hexadecimal<br>code | Col<br>nar |
|---------------|---------------------|------------|
| black         | 000000              | mai        |
| green         | 008000              | nav        |
| silver        | c0c0c0              | red        |
| lime          | 00ff00              | blue       |
| gray          | 808080              | pur        |
| olive         | 808000              | tea        |
| white         | ffffff              | fucl       |
| yellow        | ffff00              | aqu        |

| Color<br>name | Hexadecimal<br>code |
|---------------|---------------------|
| maroon        | 800000              |
| navy          | 000080              |
| red           | ff0000              |
| blue          | 0000ff              |
| purple        | 800080              |
| teal          | 008080              |
| fuchsia       | ff00ff              |
| aqua          | 00ffff              |

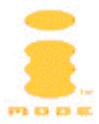

## Appendix 2: Emoji icons

Using emoji icons is easy: just look up the emoji you would like to use from the list below with standard 160 emojis and enter the following code in your HTML document:

#### &#decimal;

Please note that emoji's have a default color that might differ from your text color. Some handsets allow you to change the color of the emoji by embedding the emoji within <font color="#xxxxxx">...</font> tags. Some handsets may provide additional emoji icons. Emojis use a private part of the UNICODE characters space, they are not part of the standard ISO-8859-1 to ISO-8859-10 character sets.

Emojis cannot be used in i-mode mail.

#### **Example**



for the emoji icon for  $\square$ 

| Nr | Decimal | Hex  | Emoji | Description | Default<br>color |
|----|---------|------|-------|-------------|------------------|
| 1  | 58942   | E63E | ×     | Fine        | Red              |
| 2  | 58943   | E63F | 8     | Cloudy      | Blue             |
| 3  | 58944   | E640 | ÷     | Rain        | Blue             |
| 4  | 58945   | E641 | 8     | Snow        | Blue             |
| 5  | 58946   | E642 | 4     | Thunder     | Orange           |
| 6  | 58947   | E643 | 0     | Typhoon     | Red              |
| 7  | 58948   | E644 |       | Fog         | Blue             |
| 8  | 58949   | E645 | ì     | Drizzle     | Blue             |
| 9  | 58950   | E646 | Υ     | Aries       | Red              |
| 10 | 58951   | E647 | 8     | Taurus      | Orange           |

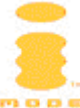

| Nr | Decimal | Hex  | Emoji          | Description  | Default<br>color |
|----|---------|------|----------------|--------------|------------------|
| 11 | 58952   | E648 | Ξ              | Gemini       | Green            |
| 12 | 58953   | E649 | C              | Cancer       | Blue             |
| 13 | 58954   | E64A | 6              | Leo          | Red              |
| 14 | 58955   | E64B | M2             | Virgo        | Orange           |
| 15 | 58956   | E64C | Ч              | Libra        | Green            |
| 16 | 58957   | E64D | Me             | Scorpio      | Blue             |
| 17 | 58958   | E64E | 4              | Sagittarius  | Red              |
| 18 | 58959   | E64F | 19             | Capricorn    | Orange           |
| 19 | 58960   | E650 |                | Aquarius     | Green            |
| 20 | 58961   | E651 | ¥              | Pisces       | Blue             |
| 22 | 58963   | E653 | $\odot$        | Baseball     | Black            |
| 23 | 58964   | E654 | 6              | Golf         | Blue             |
| 24 | 58965   | E655 | ø.             | Tennis       | Green            |
| 25 | 58966   | E656 | $\odot$        | Soccer       | Black            |
| 26 | 58967   | E657 |                | Ski          | Blue             |
| 27 | 58968   | E658 | o₿             | Basketball   | Orange           |
| 28 | 58969   | E659 | <sup>200</sup> | Motor sports | Black            |
| 29 | 58970   | E65A | Ð              | Pager        | Purple           |
| 30 | 58971   | E65B |                | Train        | Green            |
| 31 | 58972   | E65C | Μ              | Subway       | Orange           |

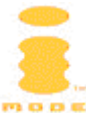

| Nr | Decimal | Hex  | Emoji           | Description       | Default<br>color |
|----|---------|------|-----------------|-------------------|------------------|
| 32 | 58973   | E65D | A               | Bullet train      | Blue             |
| 33 | 58974   | E65E | 4               | Car (sedan)       | Black            |
| 34 | 58975   | E65F | 4               | Car (RV)          | Green            |
| 35 | 58976   | E660 |                 | Bus               | Red              |
| 36 | 58977   | E661 | Æ               | Ship              | Blue             |
| 37 | 58978   | E662 | <u>ት</u>        | Airplane          | Blue             |
| 38 | 58979   | E663 | €               | House             | Red              |
| 39 | 58980   | E664 |                 | Building          | Blue             |
| 40 | 58981   | E665 | Ē               | Post office       | Red              |
| 41 | 58982   | E666 | ÷               | Hospital          | Red              |
| 42 | 58983   | E667 | BK              | Bank              | Purple           |
| 43 | 58984   | E668 | ATH             | ATM               | Red              |
| 44 | 58985   | E669 | Ĥ               | Hotel             | Green            |
| 45 | 58986   | E66A | <del>cv</del> s | Convenience store | Blue             |
| 46 | 58987   | E66B | GS              | Gas station       | Purple           |
| 47 | 58988   | E66C | Ø               | Parking           | Blue             |
| 48 | 58989   | E66D | F               | Traffic signal    | Black            |
| 49 | 58990   | E66E | <b>İ</b>        | Toilet            | Black            |
| 50 | 58991   | E66F | Ψſ              | Restaurant        | Black            |
| 51 | 58992   | E670 | 87              | Cafe              | Green            |

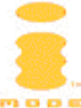

| Nr | Decimal | Hex  | Emoji            | Description                    | Default<br>color |
|----|---------|------|------------------|--------------------------------|------------------|
| 52 | 58993   | E671 | Ý                | Bar                            | Purple           |
| 53 | 58994   | E672 |                  | Beer                           | Orange           |
| 54 | 58995   | E673 |                  | Fast food                      | Orange           |
| 55 | 58996   | E674 | 2                | Boutique                       | Red              |
| 56 | 58997   | E675 | X                | Hairdresser                    | Blue             |
| 57 | 58998   | E676 | ⊕∎'              | Karaoke                        | Black            |
| 58 | 58999   | E677 | 90<br>9          | Movie                          | Black            |
| 59 | 59000   | E678 | 7                | Diagonally upward toward right | Black            |
| 59 | 59001   | E679 | F                | Amusement park                 | Orange           |
| 60 | 59007   | E67F | 2                | Smoking                        | Black            |
| 66 | 59008   | E680 | 3                | Non-smoking                    | Red              |
| 67 | 59009   | E681 | ۲                | Camera                         | Black            |
| 68 | 59010   | E682 |                  | Bag                            | Red              |
| 69 | 59011   | E683 | Ø                | Book                           | Orange           |
| 70 | 59012   | E684 | D                | Ribbon                         | Red              |
| 71 | 59013   | E685 | Ě                | Present                        | Red              |
| 72 | 59014   | E686 | i <sup>i</sup> i | Birthday                       | Red              |
| 73 | 59015   | E687 | 1                | Phone                          | Black            |
| 74 | 59016   | E688 |                  | Mobile phone                   | Black            |
| 75 | 59017   | E689 |                  | Memo                           | Orange           |

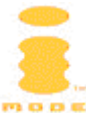

| Nr | Decimal | Hex  | Emoji      | Description                      | Default<br>color |
|----|---------|------|------------|----------------------------------|------------------|
| 76 | 59018   | E68A | ĕ          | TV                               | Blue             |
| 77 | 59019   | E68B | 8          | Game                             | Black            |
| 78 | 59020   | E68C | $\odot$    | CD                               | Blue             |
| 79 | 59021   | E68D | *          | Heart                            | Red              |
| 80 | 59022   | E68E | ٠          | Spade                            | Black            |
| 81 | 59023   | E68F | +          | Diamond                          | Red              |
| 82 | 59024   | E690 | ÷          | Club                             | Black            |
| 83 | 59025   | E691 | <b>0</b> 0 | Eyes                             | Black            |
| 84 | 59026   | E692 | 9          | Ear                              | Orange           |
| 85 | 59027   | E693 | Ø          | Hand (rock)                      | Orange           |
| 86 | 59028   | E694 | E)         | Hand (scissors)                  | Orange           |
| 87 | 59029   | E695 | Ę)         | Hand (paper)                     | Orange           |
| 88 | 59030   | E696 | ح          | Diagonally downward toward right | Black            |
| 89 | 59031   | E697 | K          | Diagonally upward toward left    | Black            |
| 90 | 59032   | E698 |            | Foot                             | Orange           |
| 91 | 59033   | E699 | 2          | Shoe                             | Black            |
| 92 | 59034   | E69A | Ś          | Eyeglasses                       | Black            |
| 93 | 59035   | E69B | ይ          | Wheelchair                       | Blue             |
| 94 | 59036   | E69C | ٠          | New moon                         | Black            |
| 95 | 59037   | E69D | 0          | Waning moon                      | Black            |

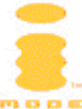

| Nr  | Decimal | Hex  | Emoji        | Description                     | Default<br>color |  |  |
|-----|---------|------|--------------|---------------------------------|------------------|--|--|
| 96  | 59038   | E69E | Ø            | Half moon                       | Black            |  |  |
| 97  | 59039   | E69F | ۲            | Crescent moon                   | Black            |  |  |
| 98  | 59040   | E6A0 | 0            | Full moon                       | Black            |  |  |
| 99  | 59041   | E6A1 | ∑:•          | Dog                             | Orange           |  |  |
| 100 | 59042   | E6A2 | ₹.¦}<br>2:¦} | Cat                             | Orange           |  |  |
| 101 | 59043   | E6A3 | 4⊾           | Resort                          | Blue             |  |  |
| 102 | 59044   | E6A4 |              | Christmas                       | Green            |  |  |
| 103 | 59045   | E6A5 | 4            | Diagonally downward toward left | Black            |  |  |
| 145 | 59086   | E6CE | ₽            | phone to                        | Black            |  |  |
| 146 | 59087   | E6CF | ¢0           | mail to                         | Black            |  |  |
| 147 | 59088   | E6D0 | -₹5<br>FAX   | fax to                          | Black            |  |  |
| 148 | 59089   | E6D1 | 000          | i-mode                          | Orange           |  |  |
| 149 | 59090   | E6D2 | 8            | i-mode (with a frame)           | Orange           |  |  |
| 150 | 59091   | E6D3 | $\Sigma$     | i-mode mail                     | Black            |  |  |
| 151 | 59092   | E6D4 | Ð            | Provided by DoCoMo              | Black            |  |  |
| 152 | 59093   | E6D5 | 9            | DoCoMo point                    | Black            |  |  |
| 153 | 59094   | E6D6 | ¥            | Fee charging                    | Red              |  |  |
| 154 | 59095   | E6D7 | 5            | Free of charge                  | Red              |  |  |
| 155 | 59096   | E6D8 | ID           | ID Re                           |                  |  |  |
| 156 | 59097   | E6D9 | Ţ            | Password                        | Red              |  |  |

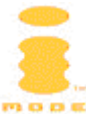

| Nr  | Decimal | Hex  | Emoji       | Description          | Default<br>color |
|-----|---------|------|-------------|----------------------|------------------|
| 157 | 59098   | E6DA | 4           | Continuing           | Red              |
| 159 | 59099   | E6DB | <u>CL</u>   | Clear                | Red              |
| 160 | 59100   | E6DC | Q,          | Search               | Blue             |
| 161 | 59101   | E6DD | <u>iiev</u> | NEW                  | Red              |
| 162 | 59102   | E6DE | ₽           | Location information | Red              |
| 163 | 59103   | E6DF | <u>70</u>   | Free dial            | Black            |
| 164 | 59104   | E6E0 | #           | Sharp dial           | Black            |
| 165 | 59105   | E6E1 | ⊕           | MopaQ                | Black            |
| 166 | 59106   | E6E2 | 1           | 1                    | Black            |
| 167 | 59107   | E6E3 | 2           | 2                    | Black            |
| 168 | 59108   | E6E4 | Ξ           | 3                    | Black            |
| 169 | 59109   | E6E5 | 4           | 4                    | Black            |
| 170 | 59110   | E6E6 | 5           | 5                    | Black            |
| 171 | 59111   | E6E7 | 6           | 6                    | Black            |
| 172 | 59112   | E6E8 | 7           | 7                    | Black            |
| 173 | 59113   | E6E9 | θ           | 8                    | Black            |
| 174 | 59114   | E6EA | 9           | 9                    | Black            |
| 175 | 59115   | E6EB | 0           | 0                    | Black            |
| 176 | 59116   | E6EC | ۲           | Black heart          | Red              |
| 177 | 59117   | E6ED | ۲           | Fluttering heart     | Red              |

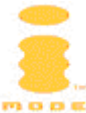

| Nr  | Decimal | Hex  | Emoji          | Description              | Default<br>color |  |  |  |  |
|-----|---------|------|----------------|--------------------------|------------------|--|--|--|--|
| 178 | 59118   | E6EE | •              | Heartbreak               | Red              |  |  |  |  |
| 179 | 59119   | E6EF | Y              | Hearts                   | Red              |  |  |  |  |
| 180 | 59120   | E6F0 | <u>.</u>       | Happy face               | Purple           |  |  |  |  |
| 181 | 59121   | E6F1 | ×              | Angry face               | Red              |  |  |  |  |
| 182 | 59122   | E6F2 | $\sim$         | Disappointed face        | Blue             |  |  |  |  |
| 183 | 59123   | E6F3 | $\sim$         | Sad face                 | Green            |  |  |  |  |
| 184 | 59124   | E6F4 | ××<br>o        | Dizzy                    | Blue             |  |  |  |  |
| 185 | 59125   | E6F5 | •              | Good (upward arrow)      | Red              |  |  |  |  |
| 186 | 59126   | E6F6 | 5              | Cheerful                 | Red              |  |  |  |  |
| 187 | 59127   | E6F7 | Ŀ              | Comfort (thermal spring) | Red              |  |  |  |  |
| 188 | 59128   | E6F8 | $\odot$        | Cute                     | Purple           |  |  |  |  |
| 189 | 59129   | E6F9 | *              | Kiss                     | Red              |  |  |  |  |
| 190 | 59130   | E6FA | ¢<br>م         | Shining (new)            | Orange           |  |  |  |  |
| 191 | 59131   | E6FB | ġ              | Good idea                | Orange           |  |  |  |  |
| 192 | 59132   | E6FC | ×              | Angry                    | Black            |  |  |  |  |
| 193 | 59133   | E6FD | ළ              | Punch                    | Red              |  |  |  |  |
| 194 | 59134   | E6FE | •              | Bomb                     | Black            |  |  |  |  |
| 195 | 59135   | E6FF | ۶ <sup>p</sup> | Mood                     | Red              |  |  |  |  |
| 196 | 59136   | E700 | $\rightarrow$  | Bad (downward arrow)     | Blue             |  |  |  |  |
| 197 | 59137   | E701 | ZZZ            | Sleepy (sleep) Blu       |                  |  |  |  |  |

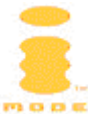

| Nr  | Decimal | Hex  | Emoji     | Description            | Default<br>color |
|-----|---------|------|-----------|------------------------|------------------|
| 198 | 59138   | E702 | !         | Exclamation            | Red              |
| 199 | 59139   | E703 | !?        | Exclamation & question | Purple           |
| 200 | 59140   | E704 | !!        | Exclamation × 2        | Red              |
| 201 | 59141   | E705 | Σζ        | Bump (collision)       | Red              |
| 202 | 59142   | E706 | د م       | Sweat (dripping sweat) | Black            |
| 203 | 59143   | E707 | 6         | Cold sweat             | Black            |
| 204 | 59144   | E708 | =3        | Dash (running dash)    | Black            |
| 205 | 59145   | E709 | ~~        | - (macron 1)           | Black            |
| 206 | 59146   | E70A | ~~        | - (macron 2)           | Black            |
| 207 | 59147   | E70B | <u>0K</u> | Fixed                  | Red              |

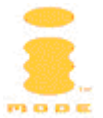

## **Appendix 3: Tag Comparison Chart**

w

Below is a list of tags and attributes supported in HTML, XHTML Basic, XHTML Basic Mobile Profile (MP), cHTML and by the Access browser used in the NEC N21i / N22i and Toshiba TS21i.

Event attributes like onblur, onchange, onclick, ondblclick, onfocus, onkeydown, onkeypress, onkeyup, onload, onmousedown, onmousemove, onmouseout, onmouseover, onmouseup, onreset, onselect, onsubmit, and onunload are not listed for elements that should support it because scripting is not supported in i-mode handsets.

- + = Supported
- o = Partially supported
- = Not supported
- = Supported in WML

| Elements  | Attributes                | НТМС | XHTML Basic | ХНТМL МР | cHTML | Access | Comments               |
|-----------|---------------------------|------|-------------|----------|-------|--------|------------------------|
| !         | -                         | 2    | +           | +        | +     |        | HTML Comments          |
| ! DOCTYPE | -                         | 2    | +           | +        | +     |        | DOCTYPE definition     |
| &xxx      | -                         | 2    | +           | +        | +     |        | Entities               |
| A         | -                         | 2    | +           | +        | +     | +      |                        |
|           | accesskey="char"          | 4    | +           | +        | -     | +      |                        |
|           | charset=                  | 4    | +           | +        |       | -      |                        |
|           | href="URL"                | 2    | +           | +        | +     | +      |                        |
|           | hreflang=                 | 4    | +           | +        |       | +      |                        |
|           | methods=                  | 2    | -           | -        | -     | -      | Obsoleted in HTML 3.2  |
|           | name=                     | 2    | -           | -        | +     | +      |                        |
|           | rel=                      | 2    | +           | +        | -     | +      |                        |
|           | rev=                      | 2    | +           | +        | -     | +      |                        |
|           | tabindex=                 | 4    | +           | +        |       | -      |                        |
|           | title=                    | 2    | +           | +        | -     | -      |                        |
|           | type=                     | 4    | +           | +        |       | -      |                        |
|           | urn=                      | 2    | -           | -        | -     | -      | Obsoleted in HTML 3.2  |
| ABBR      | -                         | 4    | +           | +        | -     | -      |                        |
| ACRONYM   | -                         | 4    | +           | +        | -     | -      |                        |
| ADDRESS   | -                         | 2    | +           | +        | -     | 0      |                        |
| APPLET    | -                         | 3.2  | -           | -        | -     | -      | Deprecated in HTML 4.0 |
|           | align="left center right" | 3.2  | -           | -        | -     | -      |                        |
|           | alt=                      | 3.2  | -           | -        | -     | -      |                        |
|           | codebase=                 | 3.2  | -           | -        | -     | -      |                        |
|           | height=                   | 3.2  | -           | -        | -     | -      |                        |
|           | name=                     | 3.2  | -           | -        | -     | -      |                        |
|           | hspace=                   | 3.2  | -           | -        | -     | -      |                        |

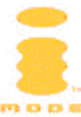

| ElementsAttributesImage: Probability of the section of the section of the sec |            |                           |          | ic        |     |     |     |                        |
|----------------------------------------------------------------------------------------------------|------------|---------------------------|----------|-----------|-----|-----|-----|------------------------|
| ElementsAttributesFFFFFFFFFFFFFFFFFFFFFFFFFFFFFFFFFFFFFFFFFFFFFFFFFFFFFFFFFFFFFFFFFFFFFFFFFFFFFFFFFFFFFFFFFFFFFFFFFFFFFFFFFFFFFFFFFFFFFFFFFFFFFFFFFFFFFFFFFFFFFFFFFFFFFFFFFFFFFFFFFFFFFFFFFFFFFFFFFFFFFFFFFFFFFFFFFFFFFFFF <th></th> <th></th> <th></th> <th>Bas</th> <th>dΜ</th> <th></th> <th></th> <th></th>                                                                                                    |            |                           |          | Bas       | dΜ  |     |     |                        |
| ElementsAttributesÉlEEEEEEEEEEEEEEEEEEEEEEEEEEEEEEEEEEEEEEEEEEEEEEEEEEEEEEEEEEEEEEEEEEEEEEEEEEEEEEEEEEEEEEEEEEEEEEEEEEEEEEEEEEEEEEEEEEEEEEEEEEEEEEEEEEEEEEEEEEEEEEEEEEEEEEEEEEEEEEEEEEEEEEEEEEEEEEEEEEEEEEEEEEEEEEEEEEEEEEE </th <th></th> <th></th> <th>Ţ</th> <th>IML</th> <th>ML</th> <th>JM.</th> <th>ess</th> <th></th>                                                                                                    |            |                           | Ţ        | IML       | ML  | JM. | ess |                        |
| vspace=         3.2         -         -         -           width=         3.2         -         -         -           AREA         alt=         -         -         -         -           Coords=         -         -         -         -         -           href="URL"         -         -         -         -         -           nohref         3.2         -         -         -         -           Base         href="URL"         2         +         +         +           BASE         href="URL"         3.2         -         -         +         +           BASE         href="URL"         3.2         -         -         +         +         +           BASE         href="URL"         3.2         -         -         +         +         +           BASE         href="URL"         3.2         -         -         -         -         -           BASE         href="URL"         3.2         -         -         -         -         -           BASE         color=         3.2         -         -         -         -         -                                                                                                    | Elements   | Attributes                | ĹΗ       | <b>HX</b> | THX | H   | ACC | Comments               |
| width=3.2AREAalt=haref='URL"nohref3.2bhape=3.2-+-0BASEhref=''URL"2-+++BASEhref=''URL"2-+-0BASEFONTColor=70face=0Size=0BLOK0BLOK0BLOK0BLOKBLOKBLOKBLOKBLOKBLOKBLOKBLOKBLOKBLOKBLOKBLOKBLOKBLOK<                                                                                                    |            | vspace=                   | 3.2      | -         | -   | -   | -   |                        |
| AREAalt=alt=alt=alt=alt=alt=alt=alt=coords=alt=alt=alt=alt=alt=alt=hords=''allalt=alt=alt=alt=alt=hords=''allalt=''allalt=''allalt=''allalt=''allBASEhref=''uRL''alt=''allalt=''allalt=''allalt=''allBASEhref=''uRL''alt=''allalt=''allalt=''allalt=''allBASEhref=''uRL''alt=''allalt=''allalt=''allalt=''allBASEhref=''allalt=''allalt=''allalt=''allalt=''allBASEhref=''allalt=''allalt=''allalt=''allalt=''allBASEhref=''allalt=''allalt=''allalt=''allalt=''allBASEhref=''allalt=''allalt=''allalt=''allalt=''allBIGalt=''allBLOCKQUOTE-3lt=''allBLOCKQUOTEbackground=3lt=''allbackground=3lt=''allbackground=3lt=''allbackground=3lt=''allbackground=3lt=''allbackground=3lt=''allbackground=3lt=''all                                                                                                    |            | width=                    | 3.2      | -         | -   | -   | -   |                        |
| coords=         i         i </td <td>AREA</td> <td>alt=</td> <td></td> <td></td> <td></td> <td></td> <td></td> <td></td>                                                                                                    | AREA       | alt=                      |          |           |     |     |     |                        |
| href="URL"         i         i <thi< td=""><td></td><td>coords=</td><td></td><td></td><td></td><td></td><td></td><td></td></thi<>                                                                                                    |            | coords=                   |          |           |     |     |     |                        |
| nohref                                                                                                    <                                                                                                    |            | href="URL"                |          |           |     |     |     |                        |
| shape=         3.2         -         -         -           B         -         2         -         +         +         -           BASE         href="URL"         2         +         +         +         +           BASE         href="URL"         2         +         +         +         +           BASE         href="URL"         3.2         -         -         +         Deprecated in HTML 4.0           Color=         3.2         -         -         -         +         Deprecated in HTML 4.0           Color=         1         1         1         0         0         -           BIO         -         -         -         -         0         -           BIO         -         3.2         +         +         -         0           BLINK         -         -         -         +         +         +         +           BLOKQUOTE         -         -         3.2         +         +         +         0           background=         3.2         -         -         +         Deprecated in HTML 4.0           background=         3.2         -         <                                                                                                    |            | nohref                    |          |           |     |     |     |                        |
| B         -         C         L         L <thl< tr="">         L         L         L</thl<>                                                                                                    |            | shape=                    | 3.2      | -         | -   | -   | -   |                        |
| BASEhref="URL"2++++BASEFONTColor=3.2+Deprecated in HTML 4.0Color=11100face=1100BDO-3.2-+0BIG-3.2-+-0BLOCKQUOTE-3.2++++Cite=14+BODY3.2++++Alink=3.2++-BODY-2++++Alink=3.2+Deprecated in HTML 4.0background=3.2+Deprecated in HTML 4.0background=3.2+Deprecated in HTML 4.0background=3.2+Deprecated in HTML 4.0background=3.2+Deprecated in HTML 4.0background=3.2+Deprecated in HTML 4.0background=3.2+Deprecated in HTML 4.0background=3.2+Deprecated in HTML 4.0background=3.2+Deprecated in HTML 4.0Colar="all!left right"3.2+Deprecated in HTML 4.0BUTONDepreca                                                                                                    | В          | -                         | 2        | -         | +   | -   | 0   |                        |
| BASEFONT<br>color=image: color=image: color=                                                                                                    | BASE       | href="URL"                | 2        | +         | +   | +   | +   |                        |
| color=         i         i <td>BASEFONT</td> <td></td> <td>3.2</td> <td>-</td> <td>-</td> <td>-</td> <td>+</td> <td>Deprecated in HTML 4.0</td>                                                                                                    | BASEFONT   |                           | 3.2      | -         | -   | -   | +   | Deprecated in HTML 4.0 |
| face=         i         i <td></td> <td>color=</td> <td></td> <td></td> <td></td> <td></td> <td>0</td> <td></td>                                                                                                    |            | color=                    |          |           |     |     | 0   |                        |
| size=iiiiiiiiBDO3.2-+-0BIG-3.2++-4-BLNK-?3.2++++BLOCKQUOTE-3.2++++Cite=3.2+++++BODY-Cite=3.2+Alink=3.2+Deprecated in HTML 4.0background=3.2+Deprecated in HTML 4.0bgcolor=3.2+Deprecated in HTML 4.0bgcolor=3.2+Deprecated in HTML 4.0bgcolor=3.2+Deprecated in HTML 4.0bgcolor=3.2+Deprecated in HTML 4.0bgcolor=3.2+Deprecated in HTML 4.0bgcolor=3.2+Deprecated in HTML 4.0bgcolor=3.2+Deprecated in HTML 4.0bgcolor=3.2++Deprecated in HTML 4.0Clear="all left right"3.2++Deprecated in HTML 4.0CITE <td< td=""><td></td><td>face=</td><td></td><td></td><td></td><td></td><td>0</td><td></td></td<>                                                                                                    |            | face=                     |          |           |     |     | 0   |                        |
| BDO4BIG3.2-+-0BLINK3.2++++BLOCKQUOTE-3.2++++Cite=0+++++BODY-2++++Alink=3.2+Deprecated in HTML 4.0background=3.2+Deprecated in HTML 4.0bgcolor=3.2+Deprecated in HTML 4.0bgcolor=3.2+Deprecated in HTML 4.0bgcolor=3.2+Deprecated in HTML 4.0bgcolor=3.2+Deprecated in HTML 4.0bgcolor=3.2+Deprecated in HTML 4.0bgcolor=3.2+Deprecated in HTML 4.0bgcolor=3.2+Deprecated in HTML 4.0BRDeprecated in HTML 4.0BUTTONDeprecated in HTML 4.0CAPTIONDeprecated in HTML 4.0CODECOL <t< td=""><td></td><td>size=</td><td></td><td></td><td></td><td></td><td>0</td><td></td></t<>                                                                                                    |            | size=                     |          |           |     |     | 0   |                        |
| BIG3.2-+-0BLINK++BLOCKQUOTE3.2++++-cite=++++-BODYalink=3.2-++++-background=3.2Deprecated in HTML 4.0background=3.2+Deprecated in HTML 4.0background=3.2+Deprecated in HTML 4.0background=3.2+Deprecated in HTML 4.0background=3.2Deprecated in HTML 4.0ink=3.2Deprecated in HTML 4.0ink=3.2Deprecated in HTML 4.0ink=3.2Deprecated in HTML 4.0BUTONDeprecated in HTML 4.0BUTTONCAPTIONDeprecated in HTML 4.0CUTECODECODE <t< td=""><td>BDO</td><td>-</td><td>4</td><td>-</td><td>-</td><td>-</td><td>-</td><td></td></t<>                                                                                                    | BDO        | -                         | 4        | -         | -   | -   | -   |                        |
| BLINK++BLOCKQUOTE-3.2+++++cite=3.2++++++BODY-24++++alink=3.2+Deprecated in HTML 4.0background=3.2+Deprecated in HTML 4.0bgcolor=3.2+Deprecated in HTML 4.0link=3.2+Deprecated in HTML 4.0text=3.2+Deprecated in HTML 4.0Vink=3.2+Deprecated in HTML 4.0BR2++++clear="all left right"3.2++Deprecated in HTML 4.0BUTTON4CAPTION-3.2++++Deprecated in HTML 4.0CENTER3.2++Deprecated in HTML 4.0COL2++-0COL-2++-0COL4DD4DFNDIR-                                                                                                    | BIG        | -                         | 3.2      | -         | +   | -   | 0   |                        |
| BLOCKQUOTE<br>cite=-3.2+++++cite=1+++BODY-11+++++alink=3.2+Deprecated in HTML 4.0background=3.2+Deprecated in HTML 4.0bgcolor=3.2+Deprecated in HTML 4.0ink=3.2+Deprecated in HTML 4.0ink=3.2+Deprecated in HTML 4.0ink=3.2+Deprecated in HTML 4.0ink=3.2+Deprecated in HTML 4.0ink=3.2+Deprecated in HTML 4.0ink=3.2+Deprecated in HTML 4.0ink=3.2+++ext=3.2++Deprecated in HTML 4.0BRclear="all left right"3.2++Deprecated in HTML 4.0BUTTONCAPTIONDeprecated in HTML 4.0CITE2++-0-COL2++-                                                                                                    | BLINK      | -                         | ?        | -         | -   | -   | +   |                        |
| cite=iiiiiBODY11iiiAlink=3.2iipeprecated in HTML 4.0background=3.2iiDeprecated in HTML 4.0bgcolor=3.2-iiiDeprecated in HTML 4.0link=3.2iiiiDeprecated in HTML 4.0iket=3.2iiiiDeprecated in HTML 4.0link=3.2iiiiDeprecated in HTML 4.0iket=3.2iiiiDeprecated in HTML 4.0iket=3.2iiiiDeprecated in HTML 4.0iket=3.2iiiiiDeprecated in HTML 4.0iket=3.2iiiiiiiiket=3.2iiiiiiiiket=3.2iiiiiiiiket=3.2iiiiiiiiBUTONiket=iket=iketiketiketiketiketiketiketCOTEiketiketiketiketiketiketiketiketiketiketCODEiketiketiketiketiketiketiketiketiketiketDDiket                                                                                                    | BLOCKQUOTE | -                         | 3.2      | +         | +   | +   | +   |                        |
| BODY21+++Perceated in HTML 4.0alink=3.2+Deprecated in HTML 4.0background=3.2Deprecated in HTML 4.0bgcolor=3.2+Deprecated in HTML 4.0link=3.2+Deprecated in HTML 4.0text=3.2+Deprecated in HTML 4.0vlink=3.2+Deprecated in HTML 4.0BRDeprecated in HTML 4.0Clear="all left right"3.2++Clear="all left right"3.2++BUTTONalign="left center right"++align="left center right"COLECOLEDDDELDIRDIRDIRDIR                                                                                                    |            | cite=                     |          | +         | +   | -   | -   |                        |
| alink=3.2+Deprecated in HTML 4.0background=3.2Deprecated in HTML 4.0bgcolor=3.2+Deprecated in HTML 4.0link=3.2+Deprecated in HTML 4.0text=3.2+Deprecated in HTML 4.0vlink=3.2+Deprecated in HTML 4.0BR-24+++Deprecated in HTML 4.0BUTTON-24+++clear="all left right"3.2+4Align="left center right"3.2+4DETTONCOLTER3.2++Deprecated in HTML 4.0COLTE3.2COLGROUP3.2++Deprecated in HTML 4.0DEL3.2COLGROUP4DEL4DELDENDEN<                                                                                                    | BODY       | -                         | 2        | +         | +   | +   | +   |                        |
| background=3.2Deprecated in HTML 4.0bgcolor=3.2+Deprecated in HTML 4.0link=3.2+Deprecated in HTML 4.0text=3.2+Deprecated in HTML 4.0vlink=3.2+HBR-2+++clear="all left right"3.2+HBUTTON4-+HCAPTION3.2+++align="left center right"3.2+++HCENTERCODE3.2+++HCOL2++-0COL2++-0DD4DD2++++DLDD2++++-DLDLDDDLDL<                                                                                                    |            | alink=                    | 3.2      | -         | -   | -   | +   | Deprecated in HTML 4.0 |
| bgcolor=3.2+Deprecated in HTML 4.0link=3.2+Deprecated in HTML 4.0text=3.2+Deprecated in HTML 4.0vlink=3.2+Deprecated in HTML 4.0BR-2++++clear="all left right"3.2++BUTTON++Deprecated in HTML 4.0BUTTON++Deprecated in HTML 4.0CAPTION++Deprecated in HTML 4.0CENTERCODE2+++Deprecated in HTML 4.0COL3.2++Deprecated in HTML 4.0COL3.2++COL2++-0-COL2++DD2++++-DEL4DIR3.2+++-0DIRDIR                                                                                                    |            | background=               | 3.2      | -         | -   | -   | -   | Deprecated in HTML 4.0 |
| link=3.2+Deprecated in HTML 4.0text=3.2+Deprecated in HTML 4.0vlink=3.2Deprecated in HTML 4.0BR-2++++clear="all!left!right"3.2++BUTTON-4CAPTION-3.2+++Deprecated in HTML 4.0BUTTON-3.2+++Deprecated in HTML 4.0CAPTION-3.2+++Deprecated in HTML 4.0CENTER3.2++CODE-3.2++Deprecated in HTML 4.0CODE3.2++Deprecated in HTML 4.0COL3.2++Deprecated in HTML 4.0COL3.2++Deprecated in HTML 4.0COL2++-oCOL2+++Deprecated in HTML 4.0DD2++++DEL4DFN3.2++++Deprecated in HTML 4.0DIR <t< td=""><td></td><td>bgcolor=</td><td>3.2</td><td>-</td><td>-</td><td>-</td><td>+</td><td>Deprecated in HTML 4.0</td></t<>                                                                                                    |            | bgcolor=                  | 3.2      | -         | -   | -   | +   | Deprecated in HTML 4.0 |
| text=3.2+Deprecated in HTML 4.0Vlink=3.2Deprecated in HTML 4.0BR-2++++clear="all left right"3.2++BUTTON-4++CAPTION-3.2++-+align="left center right"3.2++CENTER-3.2++-Deprecated in HTML 4.0CODE-2++-0COLGROUP-2++-0DD4DEL-4DFN-3.2++++DIR                                                                                                    |            | link=                     | 3.2      | -         | -   | -   | +   | Deprecated in HTML 4.0 |
| vlink=3.2Deprecated in HTML 4.0BR2++++clear="all left right"3.2++Deprecated in HTML 4.0BUTTON3.2++Deprecated in HTML 4.0CAPTION3.2++align="left center right"3.2++-4CENTER3.2+++Deprecated in HTML 4.0CITE3.2+++4Deprecated in HTML 4.0CODE2++-0COL4DD2++++DEL2++++DFN3.2++-0DIR3.2++-0                                                                                                    |            | text=                     | 3.2      | -         | -   | -   | +   | Deprecated in HTML 4.0 |
| BR-2++++clear="all left right"3.2++Deprecated in HTML 4.0BUTTON4CAPTION-3.2++-++align="left center right"0Deprecated in HTML 4.0CENTER-3.2++Deprecated in HTML 4.0CITE-3.2++Deprecated in HTML 4.0CODE-2++-0COLGROUP2++DD4DEL4DFN3.2+++-DIR3.2++-0                                                                                                    |            | vlink=                    | 3.2      | -         | -   | -   | -   | Deprecated in HTML 4.0 |
| clear="all left right"3.2-++Deprecated in HTML 4.0BUTTON-4CAPTION-3.2++-++align="left center right"0-5.2++0eprecated in HTML 4.0CENTER3.2++Deprecated in HTML 4.0CITE3.2++Deprecated in HTML 4.0CODE2++-0CODE2++-0COLGROUP4DD2++++-DEL4DFN3.2++-0DIR3.2++-0                                                                                                    | BR         | _                         | 2        | +         | +   | +   | +   | '                      |
| BUTTON       -       4       -       -       -       -         CAPTION       -       3.2       +       +       -       +         align="left center right"       -       -       +       +       Deprecated in HTML 4.0         CENTER       -       -       3.2       -       -       +       +       Deprecated in HTML 4.0         CITE       -       -       3.2       -       -       +       +       Deprecated in HTML 4.0         CITE       -       -       2       +       +       -       0         CODE       -       -       2       +       +       -       0         COLGROUP       -       -       4       -       -       -       -         DD       -       -       4       -       -       -       -         DEL       -       -       4       -       -       -       -         DFN       -       -       -       -       -       -       -         DFN       -       -       -       -       -       -       -         DIR       -       -       - <td></td> <td>clear="all left right"</td> <td>3.2</td> <td>-</td> <td>-</td> <td>+</td> <td>+</td> <td>Deprecated in HTML 4.0</td>                                                                                                    |            | clear="all left right"    | 3.2      | -         | -   | +   | +   | Deprecated in HTML 4.0 |
| CAPTION3.2++-+-+align="left center right"Deprecated in HTML 4.0CENTER3.2++Deprecated in HTML 4.0CITE2+++0CODE2+++0COL2++-0COLGROUP4DD2++++DEL4DFN3.2++++DIR2                                                                                                    | BUTTON     | -                         | 4        | -         | -   | -   | -   |                        |
| align="left center right"IIIIIIIIIIIIIIIIIIIIIIIIIIIIIIIIIIIIIIIIIIIIIIIIIIIIIIIIIIIIIIIIIIIIIIIIIIIIIIIIIIIIIIIIIIIIIIIIIIIIIIIIIIIIIIIIIIIIIIIIIIIIIIIIIIIIIIIIIIIIIIIIIIIIIIIIIIIIIIIIIIIIIIIIIIIIIIIIIIIIIIIIIIIIIIIIIIIIIIII                                                                                                    | CAPTION    | _                         | 3.2      | +         | +   | -   | +   |                        |
| CENTER       -       -       +       +       Deprecated in HTML 4.0         CITE       -       2       +       +       -       0         CODE       -       -       2       +       +       -       0         COL       -       -       2       +       +       -       -         COL       -       -       4       -       -       -       -         COLGROUP       -       -       4       -       -       -       -         DD       -       -       2       +       +       +       +         DEL       -       -       4       -       -       -       -         DFN       -       -       3.2       +       +       +       -         DIR       -       -       3.2       +       +       -       0                                                                                                    |            | align="left center right" |          | -         | -   |     |     | Deprecated in HTML 4.0 |
| CITE       -       2       +       +       -       0         CODE       -       2       +       +       -       0         COL       -       -       2       +       +       -       -         COL       -       -       4       -       -       -       -         COLGROUP       -       -       4       -       -       -       -         DD       -       -       2       +       +       +       +         DEL       -       -       4       -       -       -       -         DFN       -       -       3.2       +       +       +       Deprecated in HTML 4.0         DIR       -       -       -       -       -       -       -                                                                                                    | CENTER     | -                         | 3.2      | -         | -   | +   | +   | Deprecated in HTML 4.0 |
| CODE       -       -       2       +       +       -       -       -         COL       -       -       4       -       -       -       -       -         COLGROUP       -       -       4       -       -       -       -       -         DD       -       -       2       +       +       +       +         DEL       -       -       4       -       -       -       -         DFN       -       -       3.2       +       +       +       -         DIR       -       -       2       -       -       +       +       Deprecated in HTML 4.0                                                                                                    | CITE       | -                         | 2        | +         | +   | -   | 0   | · ·                    |
| COL       -       -       -       -       -       -       -       -       -       -       -       -       -       -       -       -       -       -       -       -       -       -       -       -       -       -       -       -       -       -       -       -       -       -       -       -       -       -       -       -       -       -       -       -       -       -       -       -       -       -       -       -       -       -       -       -       -       -       -       -       -       -       -       -       -       -       -       -       -       -       -       -       -       -       -       -       -       -       -       -       -       -       -       -       -       -       -       -       -       -       -       -       -       -       -       -       -       -       -       -       -       -       -       -       -       -       -       -       -       -       -       -       -       -       -       -       -       -                                                                                                    | CODE       | _                         | 2        | +         | +   | -   | -   |                        |
| COLGROUP       -       -       -       -       -       -       -       -       -       -       -       -       -       -       -       -       -       -       -       -       -       -       -       -       -       -       -       -       -       -       -       -       -       -       -       -       -       -       -       -       -       -       -       -       -       -       -       -       -       -       -       -       -       -       -       -       -       -       -       -       -       -       -       -       -       -       -       -       -       -       -       -       -       -       -       -       -       -       -       -       -       -       -       -       -       -       -       -       -       -       -       -       -       -       -       -       -       -       -       -       -       -       -       -       -       -       -       -       -       -       -       -       -       -       -       -       -       -<                                                                                                    | COL        | _                         | 4        | -         | -   | -   | -   |                        |
| DD       -       2       +       +       +       +         DEL       -       4       -       -       -       -         DFN       -       3.2       +       +       -       0         DIR       -       -       -       +       +       Deprecated in HTML 4.0                                                                                                    | COLGROUP   | _                         | 4        | -         | -   | -   | -   |                        |
| DEL       -       4       -       -       -         DFN       -       3.2       +       +       -       0         DIR       -       -       2       -       +       +       Deprecated in HTML 4.0                                                                                                    | DD         | -                         | 2        | +         | +   | +   | +   |                        |
| DFN     -     3.2     +     +     -     o       DIR     -     2     -     +     +     Deprecated in HTML 4.0                                                                                                    | DEL        | -                         | 4        | -         | -   | -   | -   |                        |
| DIR - 2 - + + Deprecated in HTML 4.0                                                                                                    | DFN        | _                         | 3.2      | +         | +   | -   | 0   |                        |
|                                                                                                    | DIR        | -                         | 2        | -         | -   | +   | +   | Deprecated in HTML 4.0 |
| compact                                                                                                    |            | compact                   | <u> </u> |           |     | -   |     |                        |
| DIV - 3.2 + + + +                                                                                                    | DIV        | -                         | 3.2      | +         | +   | +   | +   |                        |

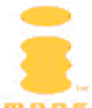

|            |                           |                | sic  | ٩   |        |          |                        |
|------------|---------------------------|----------------|------|-----|--------|----------|------------------------|
|            |                           |                | L Ba | М   | _1     | S        |                        |
|            |                           | LML            | ΗLM  | ΗTM | Ш      | ces      |                        |
| Elements   | Attributes                | Ŧ              | ×    | ×   | £      | A        | Comments               |
|            | align="left center right" | _              | -    | -   | +      | +        | Deprecated in HTML 4.0 |
| DL         | -                         | 2              | +    | +   | +      | +        |                        |
|            | compact                   | _              | -    | -   | -      | -        | Deprecated in HTML 4.0 |
| DT         | -                         | 2              | +    | +   | +      | +        |                        |
| EM         | -                         | 2              | +    | +   | -      | 0        |                        |
| FIELDSET   | -                         | 4              | -    | +   | -      | W        |                        |
| FONT       | size="n"                  | 3.2            | -    | -   | -      | 0        | Deprecated in HTML 4.0 |
|            | face=                     | 3.2            |      |     | -      | 0        |                        |
|            | color=                    | 3.2            |      |     | -      | +        |                        |
| FORM       | action=                   | 2              | +    | +   | +      | +        |                        |
|            | enctype=                  | 2              | +    | +   | +      | +        |                        |
|            | method="GET POST"         | 2              | +    | +   | +      | +        |                        |
| FRAME      | -                         | 4              | I    | -   | -      | -        |                        |
| FRAMESET   | -                         | 4              | I    | -   | -      | -        |                        |
| HEAD       | -                         | 2              | +    | +   | +      | +        |                        |
|            |                           |                |      |     |        |          |                        |
| Н <i>п</i> | -                         | 2              | +    | +   | +      | 0        | <i>n</i> = 1 - 6       |
|            | align="left center right" | 3.2            | -    | -   | +      | +        | Deprecated in HTML 4.0 |
| HR         | -                         | 2              | -    | +   | +      | +        |                        |
|            | align="left center right" | 3.2            | -    | -   | +      | +        | Deprecated in HTML 4.0 |
|            | noshade                   | 3.2            | -    | -   | +      | +        | Deprecated in HTML 4.0 |
|            | size=                     | 3.2            | -    | -   | +      | +        | Deprecated in HTML 4.0 |
|            | width=                    | 3.2            | -    | -   | +      | +        | Deprecated in HTML 4.0 |
| HTML       | -                         | 2              | +    | +   | +      | +        |                        |
|            | version=                  | 3.2            | +    | +   | +      | 0        | Deprecated in HTML 4.0 |
| I          | _                         | 2              | -    | +   | -      | 0        |                        |
| IFRAME     | -                         | 4              | -    | -   | -      | -        |                        |
|            | align="left center right" |                |      |     |        |          | Deprecated in HTML 4.0 |
| IMG        | align="left center right" | 2              | -    | -   | +      | +        | Deprecated in HTML 4.0 |
|            | alt=                      | 2              | +    | +   | +      | +        |                        |
|            | border=                   | 32             | -    | -   | +      | +        | Deprecated in HTML 4.0 |
|            | height=                   | 3.2            | +    | +   | +      | +        |                        |
|            | hspace=                   | 3.2            | -    | -   | ·<br>+ | -<br>-   | Deprecated in HTML 4.0 |
|            | isman=                    | 2.2            | _    | -   | -      | <u> </u> |                        |
|            | longdesc=                 | 2              | -    | -   | -      | -        |                        |
|            |                           | 2              | +    | +   |        | -        |                        |
|            |                           | <u>/</u><br> 2 | +    | +   | +      | +        |                        |
|            | usemap-                   | ے.د<br>د       | -    | -   | -      | -        |                        |
|            | "                         | 2              | -    | -   | +      | +        |                        |
|            | vspace=                   | 3.2            | -    | -   | +      | +        | Deprecated in HTML 4.0 |
|            | width=                    | 3.2            | +    | +   | +      | +        |                        |
|            | · ·                       |                |      | •   |        | •        | -                      |

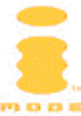

|          |                                          |     | asic | Р  |    |     |                        |
|----------|------------------------------------------|-----|------|----|----|-----|------------------------|
|          |                                          |     | LB   | Γ  | _  | S   |                        |
|          |                                          | JM. | ITM  | ΤN | ТΜ | ces |                        |
| Elements | Attributes                               | Ξ   | ×    | ×  | £  | Ac  | Comments               |
| INPUT    | type="text"                              | 2   | +    | +  | +  | +   |                        |
|          | accesskey="char"                         | ?   | +    | +  | -  | +   |                        |
|          | istyle=                                  | ?   | -    | -  | -  | +   |                        |
|          | maxlength=                               | 2   | +    | +  | +  | +   |                        |
|          | name=                                    | 2   | +    | +  | +  | +   |                        |
|          | size=                                    | 2   | +    | +  | +  | +   |                        |
|          | value=                                   | 2   | +    | +  | +  | +   |                        |
|          | type="password"                          | 2   | +    | +  | +  | +   |                        |
|          | accesskey="char"                         | ?   | +    | +  | -  | +   |                        |
|          | maxlength=                               | 2   | +    | +  | +  | +   |                        |
|          | name=                                    | 2   | +    | +  | +  | +   |                        |
|          | size=                                    | 2   | +    | +  | +  | +   |                        |
|          | value=                                   | 2   | +    | +  | +  | +   |                        |
|          | type="checkbox"                          | 2   | +    | +  | +  | +   |                        |
|          | accesskey="char"                         | ?   | +    | +  | -  | +   |                        |
|          | checked                                  | 2   | +    | +  | +  | +   |                        |
|          | name=                                    | 2   | +    | +  | +  | +   |                        |
|          | value=                                   | 2   | +    | +  | +  | +   |                        |
|          | type="radio"                             | 2   | +    | +  | +  | +   |                        |
|          | accesskey="char"                         | ?   | +    | +  | -  | +   |                        |
|          | checked                                  | 2   | +    | +  | +  | +   |                        |
|          | name=                                    | 2   | +    | +  | +  | +   |                        |
|          | value=                                   | 2   | +    | +  | +  | +   |                        |
|          | type="hidden"                            | 2   | +    | +  | +  | +   |                        |
|          | accesskey="char"                         | ?   | +    | +  | -  | ?   |                        |
|          | name=                                    | 2   | +    | +  | +  | +   |                        |
|          | value=                                   | 2   | +    | +  | +  | +   |                        |
|          | type="image"                             | 2   | +    | +  | -  | -   |                        |
|          | align="top middle bottom <br>left right" | 3.2 | -    | -  |    |     | Deprecated in HTML 4.0 |
|          | name=                                    | 2   | +    | +  |    |     |                        |
|          | src=                                     | 2   | +    | +  |    |     |                        |
|          | type="submit"                            | 2   | +    | +  | +  | +   |                        |
|          | accesskey="char"                         | ?   | +    | +  | -  | +   |                        |
|          | name=                                    | 2   | +    | +  | +  | +   |                        |
|          | value=                                   | 2   | +    | +  | +  | +   |                        |
|          | type="reset"                             | 2   | +    | +  | +  | +   |                        |
|          | accesskey="char"                         | ?   | +    | +  | -  | +   |                        |
|          | name=                                    | 2   | +    | +  | +  | +   |                        |
|          | value=                                   | 2   | +    | +  | +  | +   |                        |
|          | type="file"                              | 3.2 | +    | +  | -  | -   |                        |

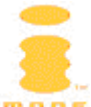

|          |                                        |     | L Basic | L MP     |        | S   |                         |
|----------|----------------------------------------|-----|---------|----------|--------|-----|-------------------------|
|          |                                        | LML | ΗTM     | ΗTM      | IТМ    | ces |                         |
| Elements | Attributes                             | T   | ×       | ×        | Ъ<br>Т | Ă   | Comments                |
|          | name=                                  |     | +       | +        |        |     |                         |
|          | Labindex=                              |     | +       | +        |        |     |                         |
| TNO      | value-                                 | 4   | +       | +        |        |     |                         |
| INS      | -                                      | 4   | -       | -        | -      | -   | Depresented in UTML 4.0 |
| ISINDEA  |                                        | 2   | -       | -        | -      | -   |                         |
| VDD      |                                        | 3.2 |         | <u> </u> | -      |     |                         |
|          |                                        | 2   | +       | +        | -      | -   |                         |
| LABEL    |                                        | 4   | +       | +        | -      | -   |                         |
|          |                                        |     | +       | +        |        |     |                         |
| LECEND   |                                        | 4   | +       | +        |        |     |                         |
| LEGEND   | -                                      | 4   | -       | -        | -      | -   |                         |
|          |                                        | 2   | +       | +        | +      | +   | -                       |
|          | type- I A a I I                        | 3.2 | -       | -        | -      | +   | Deprecated in HTML 4.0  |
|          | cype- circle/disk/square               | 3.2 | -       | -        | -      | +   | Deprecated in HTML 4.0  |
| TINZ     | value-                                 | 3.Z | -       | -        | -      | +   |                         |
| LINK     |                                        | 2   | +       | +        |        |     |                         |
|          | hreflang                               | 2   | +       | +        | -      | -   |                         |
|          | nrerrang-                              |     | +       | +        |        |     |                         |
|          |                                        |     | +       | +        |        |     |                         |
|          |                                        |     | -       | -        |        |     |                         |
|          | re1=                                   |     | +       | +        |        |     |                         |
|          | rev=                                   |     | +       | +        |        |     |                         |
|          |                                        |     | -       | -        |        |     |                         |
|          | type=                                  |     | +       | +        |        |     |                         |
|          | urn=                                   | 2   | -       | -        |        |     |                         |
| LISTING  | -                                      | 2   | -       | -        | -      | -   | Obsoleted in HTML 4.0   |
| MAP      | name=                                  | 3.2 | -       | -        | -      | -   |                         |
| MARQUEE  | benaviour="scroll slide a<br>lternate" | ?   |         |          | -      | +   |                         |
|          | direction="left right"                 | ?   | -       | -        | -      | +   |                         |
|          | loop="n"                               | ?   |         |          | -      | +   | Number of times         |
| MENU     | -                                      | 2   | -       | -        | +      | +   | Deprecated in HTML 4.0  |
|          | compact                                |     |         |          | -      | -   |                         |
| META     | content=                               | 2   | +       | +        | +      | +   |                         |
|          | http-equiv=                            | 2   | +       | +        | +      | +   |                         |
|          | name=                                  | 2   | +       | +        | +      | +   |                         |
|          | scheme=                                |     | +       | +        |        | -   |                         |
| NEXTID   | n=                                     | 2   | -       | -        | -      | -   | Deleted from HTML 3.2   |
| NOFRAMES | -                                      | 4   | -       | -        | -      | -   |                         |
| NOSCRIPT | -                                      | 4   | -       | -        | -      | -   |                         |
| OBJECT   | -                                      | 4   | +       | +        | -      | -   |                         |

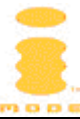

|           |                           |          | asic | Р       |   |     |                        |
|-----------|---------------------------|----------|------|---------|---|-----|------------------------|
|           |                           |          |      | ∠<br>II |   | ŝ   |                        |
|           |                           | IML      | 1TV  | 1TV     | Ш | ces |                        |
| Elements  | Attributes                | -        | ×    | ×       | 꿍 | Ac  | Comments               |
|           | border=                   | 4        | +    | +       | - | -   | Deprecated in HTML 4.0 |
|           | hspace=                   | 4        | +    | +       | - | -   | Deprecated in HTML 4.0 |
|           | vspace=                   | 4        | +    | +       | - | -   | Deprecated in HTML 4.0 |
| OL        | -                         | 2        | +    | +       | + | +   |                        |
|           | compact                   | 2        | -    | -       | - | -   | Deprecated in HTML 4.0 |
|           | start=                    | 3.2      | -    | -       | - | +   | Deprecated in HTML 4.0 |
|           | type="1 A a I i"          | 3.2      | -    | -       | - | +   | Deprecated in HTML 4.0 |
| OPTGROUP  | -                         | 4        | -    | +       | - | -   |                        |
| OPTION    | -                         | 2        | +    | +       | + | +   |                        |
|           | selected                  | 2        | +    | +       | + | +   |                        |
|           | value=                    | ?        | +    | +       | - | +   |                        |
| P         | -                         | 2        | +    | +       | + | +   |                        |
|           | align="left center right" | 3.2      | -    | -       | + | +   | Deprecated in HTML 4.0 |
| PARAM     | -                         | 4        | +    | +       | - | -   |                        |
| PLAINTEXT | -                         | 2        | -    | -       | + | +   | Obsoleted in HTML 4.0  |
| PRE       | -                         | 2        | +    | +       | + | +   |                        |
|           | width=                    | 3.2      | -    | -       | - | -   | Deprecated in HTML 4.0 |
| Q         | -                         | 4        | +    | +       | - | -   |                        |
| -         | cite=                     |          | +    | +       | - |     |                        |
| S         | -                         | 2        | -    | -       | - | +   | Deprecated in HTML 4.0 |
| SAMP      | -                         | 2        | +    | +       | - | -   |                        |
| SCRIPT    | -                         | 3.2      | -    | -       | - | -   |                        |
|           | language=                 | 3.2      |      |         | - | -   | Deprecated in HTML 4.0 |
|           | type=                     |          |      |         | - | -   |                        |
| SELECT    | multiple                  | 2        | +    | +       | + | +   |                        |
|           | name=                     | 2        | +    | +       | + | +   |                        |
|           | size=                     | 2        | +    | +       | + | +   |                        |
|           | tabindex=                 |          | +    | +       |   | +   |                        |
| SMALL     | -                         | 3.2      | -    | +       | - | w   |                        |
| SPAN      | -                         | 4        | +    | +       | - | -   |                        |
| STRIKE    | -                         | 2        | -    | -       | - | +   | Deprecated in HTML 4.0 |
| STRONG    | -                         | 2        | +    | +       | - | 0   |                        |
| STYLE     | -                         | 2        | -    | +       | - | -   |                        |
| SUB       | -                         | 3.2      | -    | -       | - | +   |                        |
| SUP       | -                         | 3.2      | -    | -       | - | +   |                        |
| TABLE     | -                         | 3.2      | +    | +       | - | +   |                        |
|           | align="left center right" | <u> </u> | -    | -       |   | +   | Deprecated in HTML 4.0 |
|           | bgcolor=                  |          | -    | -       |   | +   | Deprecated in HTML 4.0 |
|           | border=                   |          | -    | -       |   | +   |                        |
|           | cellpadding=              |          | -    | -       |   | +   |                        |
|           | cellspacing=              |          | -    | -       |   | +   |                        |

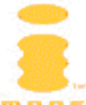

|          |                           |          | asic | ٩. |     |     |                         |
|----------|---------------------------|----------|------|----|-----|-----|-------------------------|
|          |                           |          | Ē    | Σ  |     | S   |                         |
|          |                           | LΜ       | AT L | TT | ΗTM | ces |                         |
| Elements | Attributes                | Ϊ        | ×    | ×  | Ъ   | ¥   | Comments                |
|          | summary=                  |          | +    | +  |     | -   |                         |
| TRADY    |                           | 4        | -    | -  |     | +   |                         |
|          | -<br>_                    | 4<br>2 2 | -    | -  | -   | -   |                         |
| 1D       | -<br>                     | 3.Z      | +    | +  | -   | +   |                         |
|          | abbi-                     |          | +    | +  |     | -   | Depresented in UTML 4.0 |
|          | align- leit center right  |          | -    | -  |     | +   | Deprecated in HTML 4.0  |
|          |                           |          | +    | +  |     | -   |                         |
|          | bgcolor=                  |          | -    | -  |     | +   | Deprecated in HTML 4.0  |
|          | colspan=                  |          | +    | +  |     | +   |                         |
|          | neaders=                  |          | +    | +  |     | -   |                         |
|          | neight=                   |          | -    | -  |     | +   | Deprecated in HTML 4.0  |
|          | nowrap                    |          | -    | -  |     | -   | Deprecated in HTML 4.0  |
|          | rowspan=                  |          | +    | +  |     | +   |                         |
|          | valign="top middle bottom |          | -    | -  |     | +   | Deprecated in HTML 4.0  |
|          | width=                    |          | -    | -  |     | +   | Deprecated in HTML 4.0  |
| TEXTAREA | accesskey=                |          | +    | +  |     | +   |                         |
|          | cols=                     | 2        | +    | +  | +   | +   |                         |
|          | istyle=                   | ?        | -    | -  | -   | +   |                         |
|          | name=                     | 2        | +    | +  | +   | +   |                         |
|          | rows=                     | 2        | +    | +  | +   | +   |                         |
|          | tabindex=                 |          | +    | +  |     | -   |                         |
| TFOOT    | _                         | 4        | -    | -  | -   | -   |                         |
| ТН       | _                         | 3.2      | +    | +  | -   | +   |                         |
|          | abbr=                     |          | +    | +  |     | -   |                         |
|          | align="left center right" |          | -    | -  |     | +   | Deprecated in HTML 4.0  |
|          | axis=                     |          | +    | +  |     | -   |                         |
|          | bgcolor=                  |          | -    | -  |     | +   | Deprecated in HTML 4.0  |
|          | colspan=                  |          | +    | +  |     | +   |                         |
|          | headers=                  |          | +    | +  |     | -   |                         |
|          | height=                   |          | -    | -  |     | +   | Deprecated in HTML 4.0  |
|          | nowrap                    |          | -    | -  |     | -   | Deprecated in HTML 4.0  |
|          | rowspan=                  |          | +    | +  |     | +   |                         |
|          | valign="top middle bottom |          | -    | -  |     | +   | Deprecated in HTML 4.0  |
|          | baseline"                 |          |      |    |     |     | - op: courses           |
|          | width=                    |          | -    | -  |     | +   | Deprecated in HTML 4.0  |
| THEAD    | -                         | 4        | -    | -  | -   | -   |                         |
| TITLE    | -                         | 2        | +    | +  | +   | +   |                         |
| TR       | -                         | 3.2      | +    | +  | -   | +   |                         |
|          | align="left center right" |          | -    | -  |     | +   | Deprecated in HTML 4.0  |
|          | bgcolor=                  |          | -    | -  |     | +   | Deprecated in HTML 4.0  |

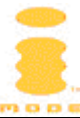

| Elements | Attributes                              | НТМС | <b>XHTML Basic</b> | ХНТМL МР | <b>cHTML</b> | Access | Comments               |
|----------|-----------------------------------------|------|--------------------|----------|--------------|--------|------------------------|
|          | valign="top middle bottom<br> baseline" |      | -                  | -        |              | +      | Deprecated in HTML 4.0 |
| ТТ       | -                                       | 2    | -                  | 1        | -            | -      |                        |
| U        | -                                       | 3.2  | -                  | -        | -            | +      | Deprecated in HTML 4.0 |
| UL       | -                                       | 2    | +                  | +        | +            | +      |                        |
|          | compact                                 | 2    | -                  | -        | -            | -      | Deprecated in HTML 4.0 |
|          | type="disk circle square"               | 3.2  | -                  | -        | -            | -      | Deprecated in HTML 4.0 |
| VAR      | -                                       | 2    | +                  | +        | -            | 0      |                        |
| XMP      | -                                       | 2    | -                  | -        | -            | -      | Obsoleted in HTML 4.0  |

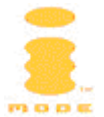

## **Appendix 4: Handset Comparison Chart**

The table below shows an overview of the differences between the three available handsets, the NEC N21i and Toshiba TS21i and NEC N22i. In red things that you should note.

| Specification                                       | NEC N21i To                                                           | oshiba TS21i                   | NEC N22i                                      |
|-----------------------------------------------------|-----------------------------------------------------------------------|--------------------------------|-----------------------------------------------|
| General                                             |                                                                       |                                |                                               |
| Screen size (gross / nett)                          | 120 x 160 / 130                                                       | 128 x 121 / 91                 | 120 x 160 / 130                               |
| cHTML support                                       | Yes                                                                   | Yes                            | Yes                                           |
| WAP / WML 1.3 support                               | Yes                                                                   | Yes                            | Yes                                           |
| Image support                                       | GIF87, GIF89a, Animated GIF, WBMP                                     |                                | GIF87, GIF89a,<br>Animated GIF,<br>WBMP, JPEG |
| Colors                                              | 256                                                                   | 256                            | 4096                                          |
| Table support                                       | Yes                                                                   | Yes                            | Yes                                           |
| Memory                                              | 8 Mb ROM / 1Mb<br>RAM                                                 | 8 Mb ROM / 2 Mb<br>RAM         | T.B.D.                                        |
| User memory                                         | 600 kb                                                                | T.B.D.                         | T.B.D.                                        |
| User-Agent string                                   | portalmmm/1.0<br>n21i-10(c10)<br>and<br>portalmmm/1.0<br>n21i-20(c10) | portalmmm/1.0<br>TS21i-10(c10) | portalmmm/1.0<br>n22i-10(c10)                 |
| Screen & font                                       |                                                                       |                                |                                               |
| Max # (effective) lines                             | 10                                                                    | 7                              | 10                                            |
| Max # chars per line<br>single/double byte (emojis) | 16-24 / 8-12                                                          | 20 / 9                         | 16-24 / 8-12                                  |
| Max page size<br>(HTML+images)                      | 10 kB                                                                 | 10 kB                          | 10 kB                                         |
| Font code page                                      | Windows Codepage 1252 (Latin-                                         |                                | tin-1)                                        |
| Emoji color changeable                              | Yes                                                                   | Yes                            | Yes                                           |
| Ringtones                                           |                                                                       |                                |                                               |
| Ringtone format                                     | MFi                                                                   | SMF                            | MFi 3.2                                       |
| Polyphonic chords                                   | 16                                                                    | 16                             | 32 + 8 ADPCM                                  |
| Max ringtone size                                   | 10 kB                                                                 | 10 kB                          | 10 kB                                         |
| Embedable / downloadable                            | 13 / 10                                                               | 20 / 10                        | 23 / 16                                       |
| ringtones                                           |                                                                       |                                |                                               |
| E-mails                                             | -                                                                     |                                |                                               |
| E-mail message size                                 | 1000 bytes                                                            | 1000 bytes                     | 1000 bytes                                    |
| E-mail attachments                                  | Only one rington                                                      | e, see Attachments in a        | a mail message                                |
| E-mails in Inbox                                    | 45                                                                    | ≥ 45                           | 45                                            |
| E-mails in Draft Box                                | 10                                                                    | T.B.D.                         | 10                                            |
| E-mails in Sent Items                               |                                                                       | ≥10                            |                                               |
| Screensavers / Wallpape                             | rs                                                                    |                                | 1010                                          |
| Screensaver size                                    | 10 kB                                                                 | 10 kB                          | 10 kB                                         |
| Max / storable wallpapers                           | 5/5                                                                   | 20 / 10 /                      | //5                                           |
| Max / storable CLI screens                          | 10 / 10                                                               | 20 / 10 (animated              | 20 / 20                                       |
| animations                                          | 2 / 1                                                                 | GIF, 5 Irailles)               | 2 / 1                                         |
| Phonebook entries<br>(phone / SIM)                  | 500 / 200                                                             | T.B.D.                         | 500                                           |